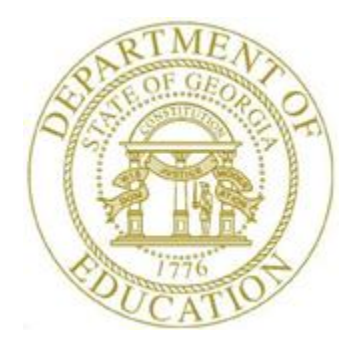

# PCGENESIS PAYROLL SYSTEM OPERATIONS GUIDE

| 12/21/2018 | Section D: Monthly/Quarterly/Annual/<br>Fiscal Report Processing |
|------------|------------------------------------------------------------------|
|            |                                                                  |

[Topic 1: Processing Monthly Reports, V2.13]

# **Revision History**

| Date       | Versi | Description                                                                 | Author      |
|------------|-------|-----------------------------------------------------------------------------|-------------|
| 12/21/2018 | 2.13  | 18.04.00 – Update menu screenshots. Update GHI Export File documentation    | D. Ochala   |
|            |       | for charter schools.                                                        |             |
| 02/02/2018 | 2.12  | 18.01.00 – Update menu screenshots.                                         | D. Ochala   |
| 04/03/2017 | 2.11  | 17.01.00 – Add GHI BOE Transfer in? field to Procedure D: GHI Change        | D. Ochala   |
|            |       | File for State Health Benefit.                                              |             |
| 10/31/2016 | 2.10  | 16.03.00 – Add LWOP employees to Procedure A: Creating the Public           | D. Ochala   |
|            |       | School Employees Retirement System (PSERS) Contribution Reports and         |             |
|            |       | Transmission Files.                                                         |             |
| 06/17/2016 | 2.9   | 16.02.00 – Add GHI Coverage End Date field to Procedure D: GHI Change       | D. Ochala   |
|            |       | File for State Health Benefit.                                              |             |
| 01/20/2016 | 2.8   | 15.04.00 – Update menu screenshots.                                         | D. Ochala   |
| 07/16/2015 | 2.7   | 15.02.00 – Add documentation for the new Pension Reporting Compliance       | D. Ochala   |
|            |       | File in Procedure A.                                                        |             |
| 04/06/2015 | 2.6   | 15.01.00 – Remove section for Create the Open Enrollment Eligibility File – | D. Ochala   |
|            |       | <i>PLEE</i> since the PLEE is obsolete.                                     |             |
| 01/14/2015 | 2.5   | 14.04.00 – Revise section for GHI Change File for State Health Benefits.    | D. Ochala   |
| 04/10/2014 | 2.4   | 14.01.00 – Replace menu screen shot since all Fkeys were renumbered. Add    | D. Ochala   |
|            |       | section for GHI Change File for State Health Benefits section.              |             |
| 12/04/2012 | 2.3   | 12.04.00 – Add Monthly New PSERS Contribution Report example.               | D. Ochala   |
| 05/24/2011 | 2.2   | 11.02.00 – Replace menu screen shot. Update Monthly Deduction File Report   | D. Ochala   |
|            |       | example.                                                                    |             |
| 11/29/2010 | 2.1   | 10.03.01 – Added information about warning message box during PSERS         | D. Ochala   |
|            |       | processing.                                                                 |             |
| 04/14/2009 | 2.0   | 09.01.00 - Reformatted document with all screenshots. Removed July, 2008    | C. W. Jones |
|            |       | option from Monthly TRS Contribution Report Entry screen.                   |             |

# Table of Contents

| Overview                                                                                                    | .1       |
|----------------------------------------------------------------------------------------------------|----------|
| Procedure A: Creating the Public School Employees Retirement System (PSERS) Contribution Report<br>and Transmission Files | ts<br>.4 |
| A1. Monthly Old PSERS Contribution Report – Example1                                                                      | 2        |
| A2. Monthly New PSERS Contribution Report – Example1                                                                      | _4       |
| A3. Pension Compliance Report – Example1                                                                                  | _4       |
| A4. Pension Compliance Error Report – Example1                                                                            | .5       |
| Procedure B: Creating the Teacher Retirement System (TRS) Contribution Report and Transmission                            | _        |
| File1                                                                                                    | .6       |
| B1. Monthly Teacher Retirement System (TRS) Contribution Report – Successful File Creation – Example2                     | 20       |
| Procedure C: State Health Benefit Plan (SHBP)/Georgia Health Insurance (GHI) Report and Extract                           |          |
|                                                                                                    | :2       |
| C1. Printing the State Health Benefit Plan (SHBP)/Georgia Health Insurance (GHI) Eligibility Data Settings                |          |
| Report2                                                                                                    | 2        |
| C2. Updating Employees' Personnel Information with SHBP Requirements                                                      | 2!       |
| C3. Creating the State Health Benefit Plan (SHBP) Report and Extract File                                                 | 23       |
| C3.1. Create the GHI Recent Changes File - AUF 2                                                                          | 23       |
| C3.1.1. AUF - Employee Change File Report - Example                                                                       | 29       |
| C3.2. Create the Monthly GHI Deduction File - PUF                                                                         | 30       |
| C3.2.1. DEDI - Monthly Deduction File Report – Example                                                                    | 36       |
| Procedure D: Update GHI Change File for Current Employees Activating Health Coverage, Changing                            |          |
| Status, or Terminating                                                                                                    | 37       |
| D1. Update GHI Change Record Report - Example 4                                                                           | 16       |

# **Overview**

PCGenesis creates the following monthly reports and transmission files. PCGenesis creates the transmission files in the *GOSEND* directory.

**Teacher Retirement System (TRS) Contribution Report**: The *TRS Contribution Report* lists TRS participants by employee name. The report includes the Social Security Number (SSN), employee number, date of birth, TRS wages (regular, accrued, summer salaries), TRS quarterly contribution amounts, retirement service and contract month indicators, and grand totals. PCGenesis users should be aware that the transmission file will not be created when errors such as invalid contract months exist.

**Georgia Health Insurance (GHI) Export File & Report:** In addition to other personnel information identifiers, the *Monthly Deduction File Report* displays the "*GHI 1<sup>st</sup> Day Worked*" column from the employees' personnel record. The report includes information for all employees whose *Participate in GHI flag?* is set to *Y* (*Yes*).

<u>State Health Benefit Plan (SHBP)/Georgia Health Insurance (GHI) Eligibility Requirements:</u> To successfully implement mandatory usage of the SHBP's web application, PCGenesis collects SHBP/GHI-eligible employee information. PCGenesis uses this information to produce *Membership Change Worksheets* for eligible employees. After gathering this information, eligible employees will be able to utilize the SHBP's web application to make a health benefit coverage selection.

In support of these requirements, PCGenesis provides the following features:

<u>GHI Eligibility, Participation, Dates and Options Report</u>: The *GHI Eligibility Current Data Settings Report* lists the GHI eligibility data fields and the GHI current deduction (premium) amount for SHBP deduction codes. PCGenesis uses the information to verify eligible employees' SHBP deduction (premium) amounts. Refer to the <u>Personnel System Operations Guide</u>, Section B: Personnel Report Processing for the instructions on running the report.

Add New Employee and Update/Display Employee Personnel Information: Where appropriate, update employees' personnel information using the instructions provided in Section B: Payroll Update Processing, Topic 2: Add a New Payroll Employee and Hire a New Third Party Contractor Employee and Section B: Payroll Update Processing, Topic 3: Update/Display Personnel Information for the instructions on updating employees' personnel information.

<u>GHI Export File & Report for State Health Benefits:</u> The SHBP/GHI report and extract file procedure generates a listing of GHI-eligible employees' recent changes and monthly GHI deductions. The procedure also creates an *Extract* file for submission to the Department of Community Health (DCH) along with the corresponding reports for internal review.

<u>Update GHI Change File for Current Employees Activating Health Coverage, Changing Status, or</u> <u>Terminating:</u> The *Update GHI Change File for Current Employees Activating Health Coverage, Changing Status, or Terminating* function allows users to easily create employee changes for reporting in the *State Health AUF file*. This function facilitates creating the *State Health AUF file* by allowing users to create a required change record needed by State Health. **Public School Employees Retirement System (PSERS) Contribution Report and Transmission File:** Employee Retirement System (ERS) guidelines require PSERS reporting of both old and new PSERS amounts. Two reports are produced: The *Monthly Old PSERS Contribution Report* and the *Monthly New PSERS Contribution Report*. The reports list employees alphabetically and include the corresponding monthly PSERS contribution amount for each employee. When reporting an amount for a prior period, the *PSERS Contribution Report* displays the reporting period date for the PSERS amount.

<u>Termination Information</u>: The Employee Retirement System (ERS) requires termination and termination date information for all PSERS retirement plan members for the current period. Do not report termination dates within the same month in which employees makes a PSERS retirement contribution due to sufficient service. When this occurs, report the employees' termination information with the <u>next</u> reporting month's information.

PCGenesis generates the PSERS report and transmission file in accordance with ERS guidelines. Meeting the above reporting requirements require PCGenesis to track the prior reporting status to ERS to ensure PSERS-enrolled employees are consistently reported until they are no longer members of PSERS including termination, a change of status such as converting to a substitute employee, or converting to a TRS-covered position. As a result, PCGenesis will automatically report a termination date in the next monthly reporting for an employee removed from PSERS membership. Removing an employee from PSERS is done by setting their pension code in PCGenesis to 0 (no pension, for substitutes) or to 2 (TRS). Programmatically, PCGenesis uses the last day of the month of the employee's last active PSERS reporting period to create a termination date. PCGenesis also reports the retroactive termination of an employee during the next reporting month for employees who leave your system and never return. Note that PCGenesis continues to report these employees as active through termination.

<u>Substitute Employees:</u> Substitute employees are not eligible for membership in PSERS. When running the PSERS report, PCGenesis generates certain error messages when coding a substitute employee as a PSERS participant.

<u>Corrections:</u> PCGenesis configuration and ERS reporting requirements impose some limitations on how users make corrections when running the PSERS report. Because PCGenesis checks the prior transmission's status to determine the current transmission status, when running a final monthly transmission report and creating the transmission file, PCGenesis excludes additional terminations when recreating the PSERS report and transmission file. (Earnings history adjustments or manual check entries on the other hand will be included in the report and transmission file.) For this reason, run the PSERS report in *Trial* mode first, verify the results, and run the report in the *Final* mode. The *Final* mode records the reporting status of each employee.

<u>Pension Code and Deduction Amount:</u> If the data contains any amounts <u>other than</u> 0.00 or \$4.00 as <u>old</u> PSERS deduction amounts, PCGenesis will not create the PSERS transmission file. If the data contains any amounts <u>other than</u> 0.00 or \$10.00 as <u>new</u> PSERS deduction amounts, PCGenesis will not create the PSERS transmission file. In this instance, follow the instructions provided in *Section B: Payroll Update Processing, Topic 5: Earnings History Processing* to create an earnings history adjustment record for the affected employee. <u>Pension Reporting Compliance File</u>: ERSGA requires a *Pension Reporting Compliance File*. GASB 67 and 68 require that government pension plans and employers have adequate controls over significant census data. This is because pension plan census data such as enrollment, date of birth, salary, contributions, service earned, etc., are used to determine the plan's net pension liability and the employer's proportional share. In January 2015 ERSGA wrote to non-statewide employers and vendors regarding improving the controls over census data between the employers and the pension plan. In support of this requirement, employers are required to submit a *Pension Reporting Compliance File* to ERSGA. The new file will contain the requested data for all eligible employees <u>not</u> enrolled in an **ERSGA retirement plan**.

The PSERS compliance file will be created at the same time as the PSERS contribution file is created from the *PSERS Contribution Reports & Files* menu option. Refer to *Procedure A: Creating the Public School Employees Retirement System (PSERS) Contribution Reports and Transmission Files* in this document for information on creating the transmission files. The PSERS files are <u>NOT</u> submitted during the months of June, July, and August.

For the new *Pension Reporting Compliance File* to be created correctly, users must update the **ERS Job Class** code for each *Job Description* record ('J' record) on the *Payroll Description File*. Refer to the *Payroll System Operations Guide*, *Section F: Description/Deduction/ Annuity File Processing, Topic 1: Description Record Processing* document for more information.

Users will also need to code all employees who are <u>not</u> enrolled in a public pension (**Pension Code** = **0**) with a new field on the *Update/Display Gross Data* screen. The field is the **No Pension Code** and is described in <u>Payroll System Operations Guide</u>, Section B: Payroll Update Processing, Topic 4: Update/Display Payroll Information, Procedure C: Updating/Displaying Gross Data.

Screenshot examples are for display purposes only. The locations of PCGenesis files are "K:|SECOND\GOSEND". Note also that filenames and record totals are school-district and systemspecific.

# **Procedure A: Creating the Public School Employees Retirement System (PSERS) Contribution Reports and Transmission Files**

|      |                                            | Payroll System                                                                                                    | PAYMOOOO |
|------|--------------------------------------------|----------------------------------------------------------------------------------------------------|----------|
|      | FKey                                       | Master Menu                                                                                                    |          |
|      | 1 F<br>2 F<br>3 F                          | <sup>P</sup> ayroll Setup Menu<br>Payroll Update Menu<br>Payroll Check & Direct Deposit Menu                                                                                                    |          |
|      | 4 4<br>5 N                                 | Annual Reports Menu<br>Monthly/Quarterly/Fiscal/Biennial Reports Menu                                                                                                    |          |
|      | 8 E<br>9 (<br>10 E<br>11 (<br>12 (<br>13 S | Employee Reports/Labels Menu<br>Update/Display Description/Deduction/Annuity Menu<br>Earnings History Menu<br>Check Reconciliation Menu<br>Update/Display Payroll Monitor<br>Special Functions Menu |          |
|      | <u>20</u> F                                | -<br>File Reorganization                                                                                                    |          |
|      |                                            |                                                                                                    |          |
| Mast | er User <sub>list</sub>                    |                                                                                                    | 15.03.00 |
|      |                                            | P MONITOR                                                                                                    |          |

Select **5** (F5 - Monthly/Quarterly/Fiscal/Biennial Reports Menu).

#### The following screen displays:

Step

1

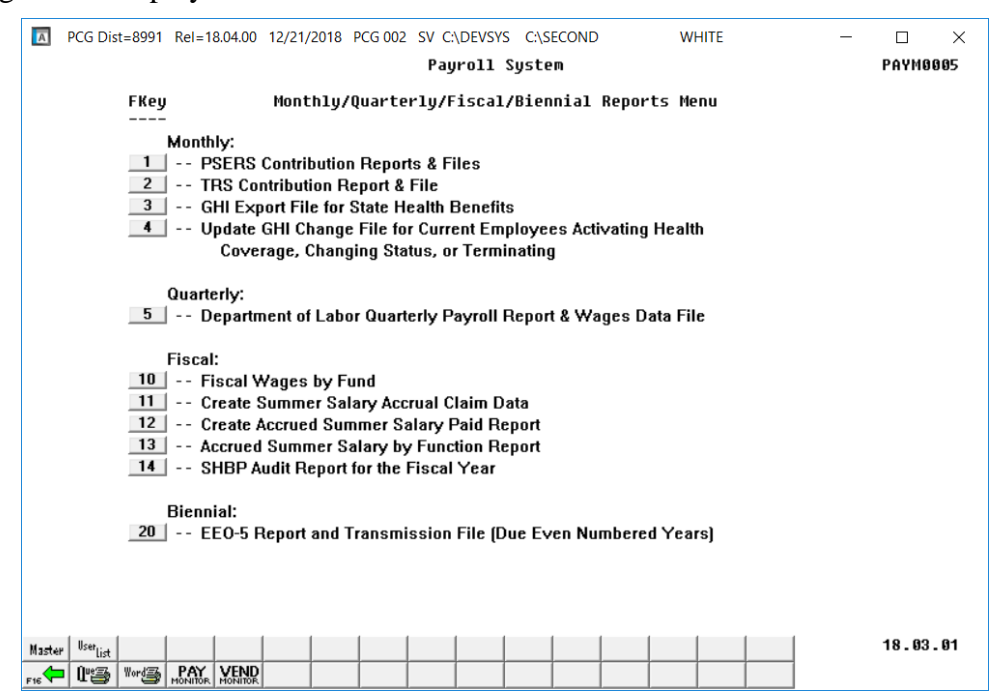

Georgia Department of Education December 21, 2018 • 11:23 AM • Page 4 of 46 All Rights Reserved.

| Step | Action                                                                      |
|------|-----------------------------------------------------------------------------|
| 2    | Select <b>1</b> ( <b>F1</b> - Monthly: PSERS Contribution Reports & Files). |

|       | PCG Dist=8991 Rel=16.03.00 09/21/2016 PCW 001 SV C:\DEVSYS | C:\SECOND     | WHITE    |          |
|-------|------------------------------------------------------------|---------------|----------|----------|
|       |                                                            |               |          | PAY500P  |
|       | MONTHLY PSERS                                              | REPORT        |          |          |
|       |                                                            |               | <b>.</b> |          |
|       | Please enter Month and                                     | year tor rep  | Drt      |          |
|       | ММ ССУ                                                     | Y             |          |          |
|       | <u>9_</u> 201                                              | <u>6</u>      |          |          |
|       | Report Mode: <u>TRIAL</u>                                  | (Trial/Fina   | al)      |          |
| En    | nter employees who are on leave without pav during         | the reporting | q month: |          |
|       |                                                            |               |          | — — I    |
|       |                                                            |               |          |          |
|       |                                                            |               |          |          |
|       |                                                            |               |          |          |
|       |                                                            |               |          |          |
|       |                                                            |               |          |          |
|       |                                                            |               |          |          |
|       |                                                            |               |          |          |
|       |                                                            |               |          |          |
|       | ENTER = Continue, F16 = Exit Function                      |               |          |          |
| ENTER |                                                            |               |          | 16.03.00 |
| F16   |                                                            |               |          |          |
|       |                                                            |               |          |          |

| Step | Action                                                                                                    |  |  |
|------|----------------------------------------------------------------------------------------------------|--|--|
| 3    | Verify or enter the month and 4-digit calendar year (MM CCYY) in the <b>MM CCYY</b> field. <i>PCGenesis defaults the entry to the current month and year.</i>       |  |  |
| 4    | For "Trial" Report Entries: Verify or enter Trial in the Report Mode field, and select Enter.                                                                       |  |  |
|      | <ul> <li>For "Final" Report Entries: Verify or enter Final in the Report Mode field, and select Enter.</li> <li>PCGenesis defaults the entry to "Trial".</li> </ul> |  |  |

| Step | Action                                                                                                    |
|------|----------------------------------------------------------------------------------------------------|
| 5    | <b>Enter employees who are on leave without pay during the reporting month:</b> Enter up to 11 employee numbers of those employees who are on leave without pay (LWOP) for the reporting month.                                                                                                    |
|      | According to the Employees Retirement System of Georgia, it is mandatory for <b>any</b> employee on leave to be in the <i>PSERS Contribution</i> file until that employee returns from leave.                                                                                                    |
|      | <b><u>NOTE</u>:</b> PCGenesis will <u>automatically include any active</u> employees who participate in either Old PSERS (Pension Code 1) or New PSERS (Pension Code 5) but who did <u>not</u> have a pension contribution for the month on the <i>PSERS Contribution Report</i> . These employees will be reported as leave without pay employees ( <b>Pay Reason</b> code ' <b>01</b> ', LWOP) on the contribution file.                                                                                                    |
|      | The user should <u>manually</u> enter the employee numbers of any additional <u>inactive</u> employees who are on leave without pay during the reporting month, so that these employees can also be included on the <i>PSERS Contribution Report</i> .                                                                                                    |
|      | If the employee number is unknown, select the drop-down selection icon I within the employee number field. When the PSERS Contribution Reports and Files – Select Employee screen displays, follow normal procedures to locate the employee's information. When the PSERS Contribution Reports and Files screen redisplays, PCGenesis populates the employee number in the corresponding field on the screen.                                                                                                    |
| 6    | Verify the information displayed is correct, and select (Enter) twice in response to the "** <i>Is above data correct?</i> ** prompt.                                                                                                    |
|      | If the information is incorrect, select $(F16 - Exit)$ to reenter the correct information,<br>and select $(Enter)$ .                                                                                                    |
|      | PCGenesis will not create the Monthly PSERS Contribution Report when entering amounts<br>other than 0.00 or \$4.00 or increments of \$4.00 as the <u>old</u> PSERS deduction. PCGenesis will<br>not create the Monthly PSERS Contribution Report when entering amounts other than 0.00<br>or \$10.00 or increments of \$10.00 as the <u>new</u> PSERS deduction. Since the report pulls from<br>earnings history for the period, follow the instructions in Section B: Payroll Update<br>Processing, Topic 5: Earnings History Processing to add an adjustment record for the<br>affected employees. |
|      | "* *Processing PSERS Extract File * *" briefly displays.                                                                                                    |

The following warning message box may display:

| Substit | ute Employee 🛛 🔀                                                  |  |  |
|---------|-------------------------------------------------------------------|--|--|
| ?       | Employee No: 89160<br>Substitute Employee with PSERS Pension Code |  |  |
|         | Substitute MUST be 60% of full-time or more to qualify for PSERS  |  |  |
|         | Select Yes to Process, No to Correct & ReRun                      |  |  |
|         | Yes No                                                            |  |  |

| Step | Action                                                                                                    |
|------|----------------------------------------------------------------------------------------------------|
| 7    | PSERS now allows substitutes who work at least 60% of full time to qualify for PSERS. A warning message displays when an employee in a substitute class has a PSERS amount. If a PSERS substitute is encountered, the warning will be displayed, and the PCG administrator must decide whether to continue processing or abort the report so that the data can be corrected. |
|      | Select 'Yes' to proceed, or select 'No' to cancel the process.                                                                                                    |

For *Step* **7** - "No" entries, the following screen displays:

| E PCG Dist=8991 Rel=14.01.00 03/26/2014 PCW 001 5V C:\DEV5Y5 C:\SECOND WHITE | <u>_ 8 ×</u> |
|------------------------------------------------------------------------------|--------------|
| PSERS Retirement Plan Monthlu File Extract                                   | DEPR500      |
|                                                                              |              |
|                                                                              |              |
| PSERS Errors Found - PSERS File Can NOT Be Created                           |              |
| CORRECT AND RERUN                                                            |              |
|                                                                              |              |
|                                                                              |              |
|                                                                              |              |
|                                                                              |              |
|                                                                              |              |
|                                                                              |              |
|                                                                              |              |
| PRESS ENTER REY TO CONTINUE PROGRAM                                          |              |
|                                                                              |              |
|                                                                              |              |
|                                                                              |              |
|                                                                              | 10 01 00     |
|                                                                              | 13.01.00     |

For *Step 4* - "Trial" entries, the following screen displays:

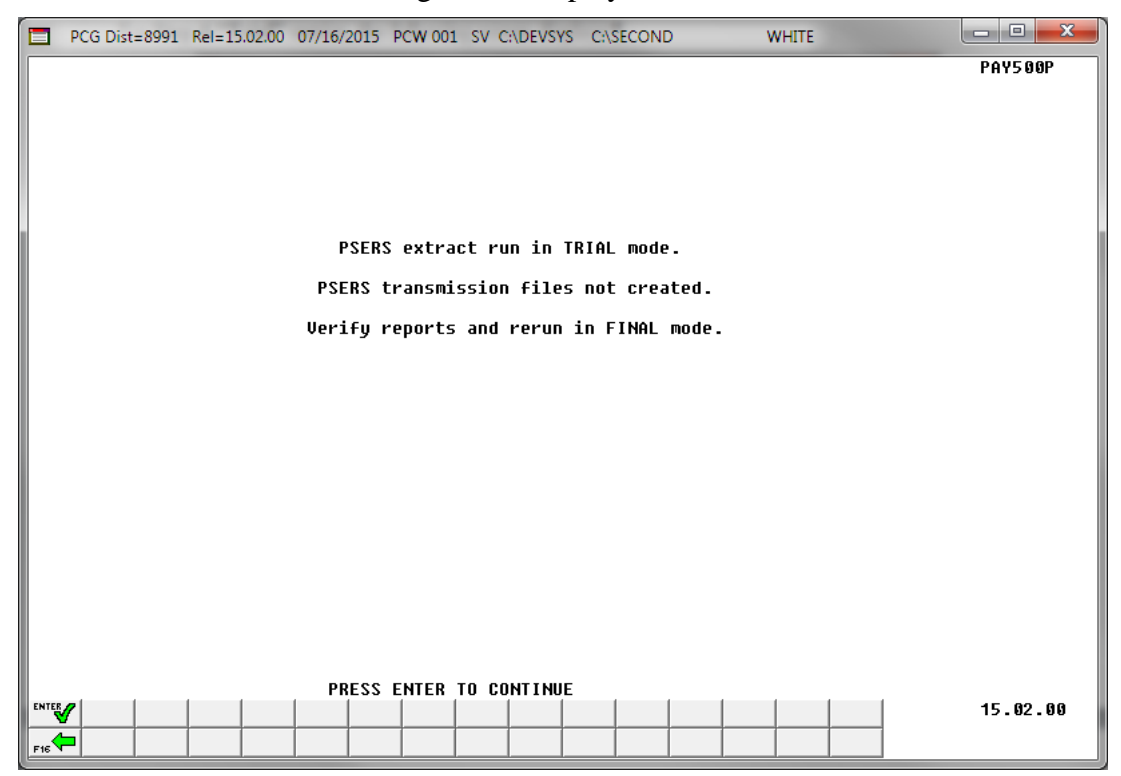

Georgia Department of Education December 21, 2018 • 11:23 AM • Page 8 of 46 All Rights Reserved.

| PCG Dist=8991 Rel=15.02.00 07/16/2015 PCW 001 SV C:\DEVSYS C:\SECOND WHITE |          |
|----------------------------------------------------------------------------|----------|
| -                                                                          | PAY500P  |
|                                                                            |          |
| FILE NAME FOR MONTHLY DEDUCTION FILE IS:                                   |          |
| C:\SECOND\GOSEND\2015028991.PRSGA                                          |          |
|                                                                            |          |
| ETLE NAME FOR DENSION COMPLIANCE FILE IS.                                  |          |
| FILE NHME FUN FENSION GUMFLIMMGE FILE IS:                                  |          |
| C:\SECOND\GOSEND\2015028991C.ERSGA                                         |          |
|                                                                            |          |
|                                                                            |          |
|                                                                            |          |
|                                                                            |          |
|                                                                            |          |
|                                                                            |          |
|                                                                            |          |
|                                                                            |          |
|                                                                            |          |
| PRESS ENTER TO CONTINUE                                                    |          |
|                                                                            | 15.02.00 |
|                                                                            |          |

For *Step 4* - "Final" entries, the following screen displays:

If no records are extracted for the ERS Pension Compliance File, the following screen displays:

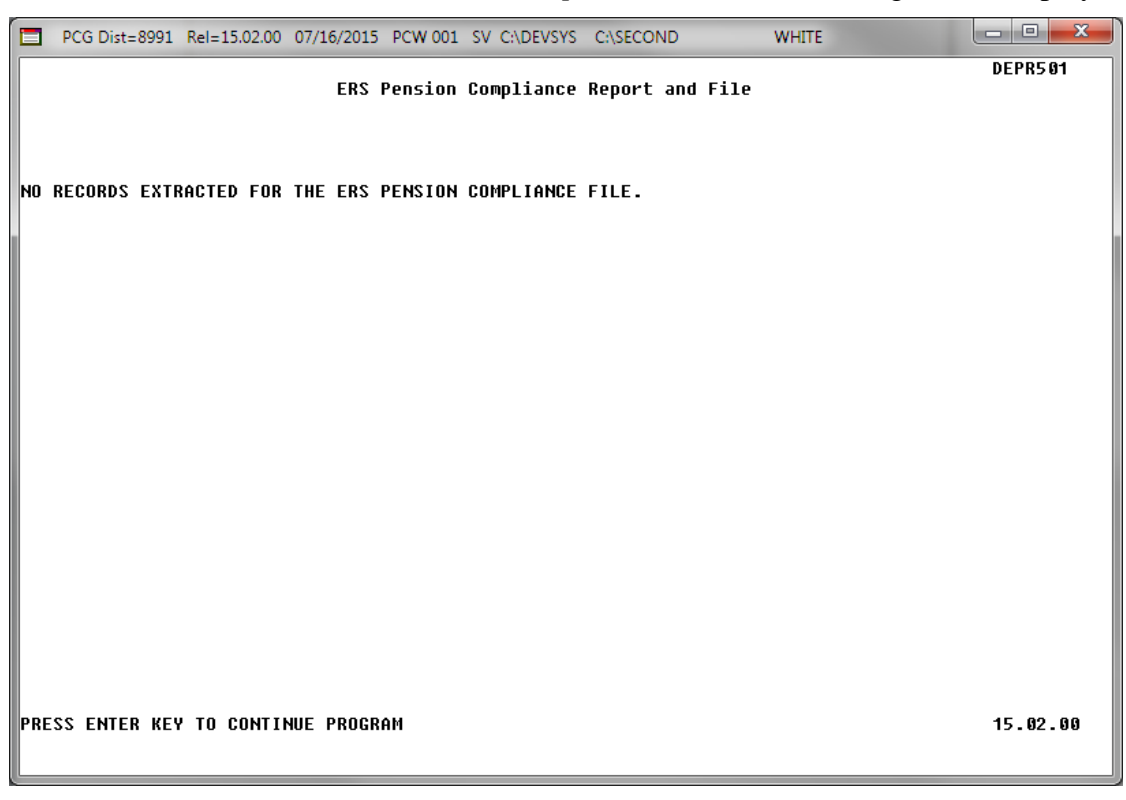

| Step | Action                                                                                                    |
|------|----------------------------------------------------------------------------------------------------|
| 8    | Select (Enter - to Continue).                                                                                                    |
| 9    | If no records are extracted for <i>the ERS Pension Compliance File</i> : Review the errors on the <i>Pension Compliance Error Report</i> . Review the <b>ERS Job Class</b> code settings for the <i>Job Description</i> records ('J' records) on the <i>Payroll Description File</i> . Also make sure that all employees who are <u>not</u> enrolled in a public pension ( <b>Pension Code</b> = <b>0</b> ) have a valid value in the <b>No Pension Code</b> field on the <i>Update/Display Gross Data</i> screen. Correct the employee data and then repeat this procedure beginning at <i>Step 2</i> . |
|      | <b>For</b> <i>Step</i> <b>7 - "No" entries:</b> Correct the employee earnings history data and then repeat this procedure beginning at <i>Step 2</i> .                                                                                                    |
|      | <b>For</b> <i>Step 4</i> - " <b>Trial</b> " <b>entries:</b> Verify that the trial mode reports are complete and accurate. Then, repeat this procedure beginning at <i>Step 2</i> and run in " <b>Final</b> " mode.                                                                                                    |
|      | <b>For</b> Step 4 - "Final" entries: Record or screen-print the Submission File screen, select (Enter), and proceed to Step 10.                                                                                                    |
|      | Enter this information as the upload filename when transmitting the PSERS file to the GaDOE.                                                                                                    |

| A            | PCG Dis                                                                                                    | t=8991 | Rel=1 | 8.04.00 | 12/21/ | 2018 | PCG 002 | SV C: | \DEVSY | S C:\S | ECOND |  | W     | HITE | _ | _ |       | $\times$ |
|--------------|----------------------------------------------------------------------------------------------------|--------|-------|---------|--------|------|---------|-------|--------|--------|-------|--|-------|------|---|---|-------|----------|
|              | Payroll System P                                                                                                    |        |       |         |        |      |         |       |        |        |       |  | PAYMO | 005  |   |   |       |          |
|              | FKey Monthly/Quarterly/Fiscal/Biennial Reports Menu                                                                                                    |        |       |         |        |      |         |       |        |        |       |  |       |      |   |   |       |          |
|              | Monthly:<br>1 PSERS Contribution Reports & Files<br>2 TRS Contribution Report & File<br>3 GHI Export File for State Health Benefits<br>4 Update GHI Change File for Current Employees Activating Health<br>Coverage, Changing Status, or Terminating |        |       |         |        |      |         |       |        |        |       |  |       |      |   |   |       |          |
|              | Quarterly:<br>5 Department of Labor Quarterly Payroll Report & Wages Data File                                                                                                    |        |       |         |        |      |         |       |        |        |       |  |       |      |   |   |       |          |
|              | Fiscal:<br>10 Fiscal Wages by Fund<br>11 Create Summer Salary Accrual Claim Data<br>12 Create Accrued Summer Salary Paid Report<br>13 Accrued Summer Salary by Function Report<br>14 SHBP Audit Report for the Fiscal Year                           |        |       |         |        |      |         |       |        |        |       |  |       |      |   |   |       |          |
|              | Biennial:<br>20 EEO-5 Report and Transmission File (Due Even Numbered Years)                                                                                                    |        |       |         |        |      |         |       |        |        |       |  |       |      |   |   |       |          |
| Maste<br>F16 | r <sup>User</sup> list                                                                                                    | Word   | PAY   | VEND    |        |      |         |       |        |        |       |  |       |      |   |   | 18.03 | . 01     |

| Step | Action                                                                                                    |
|------|----------------------------------------------------------------------------------------------------|
| 10   | To print the report via the Uqueue Print Manager: Select (Uqueue).                                                                                                    |
|      | To print the report via Microsoft® Word: Select (MS WORD).                                                                                                    |
|      | Follow the instructions provided in the <u>Technical System Operations Guide</u> , User Interface Procedures, Creating the Microsoft®-PCGenesis QWORD Macro for Report Printing to create the macro necessary to use the feature where appropriate.                                                                                                    |
| 11   | Select <b>FIG</b> ( <b>F16</b> - Exit) to return to the <i>Payroll System Master Menu</i> , or select <b>Master</b> ( <b>Master</b> ) to return to the <i>Business Applications Master Menu</i> .                                                                                                    |
| 12   | <b>For Step 4 - "Trial" entries:</b> Verify the following information on the <i>PSERS Monthly Report:</i>                                                                                                    |
|      | <ul> <li>Verify employees with a \$0 contribution are still active.</li> <li>Verify terminated employees have a contribution amount or a termination date.</li> <li>Verify employees who converted to substitute status or to a TRS-covered position as of the reporting month are listed with a termination date for the prior reporting period.</li> </ul> |
|      | <b>For</b> <i>Step 4</i> - "Final" entries: Follow normal processing procedures to submit the report via the <i>MyGaDOE</i> Web portal.                                                                                                    |

| rogram: DEI | PR5 00 | SMITH CITY BOARD OF E | DUCATION FOR       | THE MONTH OF 09, | /2012     |            |              |
|-------------|--------|-----------------------|--------------------|------------------|-----------|------------|--------------|
| SOC SEC #   | EMPNO  | NAME                  | PSERS CONTRIBUTION | PSERS SALARY     | TERM DATE | ELIG DATE  | PRIOR PERIOD |
| 999-08-9128 | 089128 | AL9ARD, RI9ARDA       | .00                | .00              |           |            |              |
| 999-08-8943 | 088943 | AN2LIN, DE2ETRIUS     | .00                | .00              |           | 8/11/2011  |              |
| 999-08-9230 | 089230 | AR3E, JA3KELYN        | .00                | .00              |           | 1/07/2008  |              |
| 999-08-9868 | 089868 | ASSEW, GESALD         | .00                | .00              |           |            |              |
| 999-08-9215 | 089215 | BA2ES, CO2EMAN        | .00                | .00              |           | 10/20/2008 |              |
| 999-08-8362 | 088362 | BE7NIER, CO7RINNE     | .00                | .00              |           | 7/31/2008  |              |
| 999-08-8800 | 088800 | BI9ELOW, TE9RELL      | .00                | .00              |           |            |              |
| 999-08-9640 | 089640 | BL9NK, SH9WANNA       | .00                | .00              |           |            |              |
| 999-08-9151 | 089151 | BO2ENS, TU2A          | .00                | .00              |           |            |              |
| 999-08-9735 | 089735 | BO2LES, KR2STIN       | .00                | .00              |           | 2/06/2008  |              |
| 999-08-9648 | 089648 | BR9NNON, QU9NCY       | .00                | .00              | 7/01/2012 | 3/03/2008  |              |
| 999-08-9175 | 089175 | CA2ILLAS, AL2ONZO     | .00                | .00              |           |            |              |
| 999-08-8565 | 088565 | CA4RASCO, TR4MAN      | .00                | .00              |           |            |              |
| 999-08-9411 | 089411 | CASTELLANOS, LUGLENE  | .00                | .00              |           |            |              |
| 999-08-8655 | 088655 | CO2ER, NI2KOLAS       | .00                | .00              |           | 8/12/2010  |              |
| 999-08-9599 | 089599 | CO2EY, ME2IDETH       | .00                | .00              |           | 1/04/2010  |              |
| 999-08-9116 | 089116 | CR5WLEY, MISE         | .00                | .00              |           | 9/17/2007  |              |
| 999-08-8585 | 088585 | CY8, NESTOR           | .00                | .00              |           | 2/02/2009  |              |
| 999-08-9001 | 089001 | DUSGAN, ZOSIA         | .00                | .00              |           |            |              |
| 999-08-9788 | 089788 | FASAN, KESDRICK       | .00                | .00              | 5/01/2012 |            |              |
| 999-08-9628 | 089628 | GESMAN, GASIN         | .00                | .00              |           |            |              |
| 999-08-9455 | 089455 | GI2ARD, RO2IO         | .00                | .00              |           |            |              |
| 999-08-8604 | 088604 | GOSDSMITH, BR5NO      | .00                | .00              |           |            |              |
| 999-08-9255 | 089255 | GR2F, RO2RICK         | .00                | .00              |           | 10/01/2011 |              |
| 999-08-9474 | 089474 | HE7M, SP7RKLE         | .00                | .00              |           | 9/04/2007  |              |
| 999-08-9004 | 089004 | HISTT, ALSYNA         | .00                | .00              |           |            |              |
| 999-08-9392 | 089392 | HOSTON, DUSCAN        | .00                | .00              |           |            |              |
| 999-08-9188 | 089188 | IR5Y, CH5RMAIN        | .00                | .00              |           |            |              |
| 999-08-8705 | 088705 | IRSING, HASLEY        | .00                | .00              |           |            |              |
| 999-08-9199 | 089199 | IS2M. IV2RY           | .00                | .00              |           |            |              |
| 999-08-9370 | 089370 | JETER, ANTERSON       | .00                | .00              |           | 10/01/2010 |              |
| 999-08-8613 | 088613 | KO4HLER PH4NG         | .00                | .00              |           |            |              |
| 999-08-9490 | 089490 | LETIN CLITE           | 00                 | 00               |           |            |              |

## A1. Monthly Old PSERS Contribution Report – Example

The final page of the report lists report page, contributing and non-contributing active employee, and terminated employee totals.

| Program: DEPR500                                                                                                    | SMITH CITY BOARD OF EDUCA                                                                                                    | TTON FOR TH                                                        |                                                                    |                                                                                           |              |
|----------------------------------------------------------------------------------------------------|----------------------------------------------------------------------------------------------------|--------------------------------------------------------------------|--------------------------------------------------------------------|-------------------------------------------------------------------------------------------|--------------|
|                                                                                                    |                                                                                                    | IION FOR IN                                                        | HE MONTH OF 09/2012                                                |                                                                                           |              |
| SOC SEC # EMPNO NAM                                                                                                    | ME P                                                                                                    | SERS CONTRIBUTION F                                                | PSERS SALARY TEP                                                   | RM DATE ELIG DATE                                                                         | PRIOR PERIOD |
| 999-08-9083 089083 RA<br>999-08-9886 089886 RO<br>999-08-9100 089100 SA<br>999-08-9588 089588 SA<br>999-08-8419 088419 SQ<br>999-08-9287 089287 TR<br>999-08-9287 089287 TR<br>999-08-9837 088379 VO<br>999-08-9837 089837 VO<br>999-08-98542 088542 WA<br>999-08-9742 089542 WA<br>999-08-9143 089143 WI | 6P, KR6STEEN<br>3RK, BE3ITO<br>5BORN, LISABETH<br>5DLE, LISBIE<br>6IRES, HUGG<br>2UT, RO2BYN<br>5ONG, HYS<br>9DES, HA9SIE<br>4T, HA4LAN<br>3TE, ED3IS<br>3TE, MO3TY<br>2ES, GI2O<br>GHELM, GEGEVIE | .00<br>.00<br>.00<br>.00<br>.00<br>.00<br>.00<br>.00<br>.00<br>.00 | .00<br>.00<br>.00<br>.00<br>.00<br>.00<br>.00<br>.00<br>.00<br>.00 | 2/01/2011<br>1/14/2008<br>11/01/2011<br>12/01/2010<br>3/01/2011<br>8/02/2010<br>1/07/2009 |              |
| 999-08-8602 088602 WI<br>PAGE TOTAL:                                                                                                    | 7SLOW, 157AC                                                                                                    | .00                                                                | .00                                                                |                                                                                           |              |
| TOTAL OLD PSERS CONTR<br>TOTAL OLD PSERS CONTRIBU                                                                                                    | RIBUTION EMPLOYEES: 0<br>UTION TRANSACTIONS: 0 TO                                                                                                    | .00<br>T NON-CONTRIBUTING AC                                       | .00<br>TIVE EMPLOYEES:                                             | 54 TOT NUM TERMIN                                                                         | ATED: 3      |
| TOTAL DISTRICT CONTR<br>TOTAL DISTRICT CONTRIBU                                                                                                    | RIBUTION EMPLOYEES: 0<br>UTION TRANSACTIONS: 0 TO                                                                                                    | .00<br>T NON-CONTRIBUTING AC                                       | .00<br>TIVE EMPLOYEES:                                             | 57 TOT NUM TERMIN                                                                         | ATED: 3      |

### A2. Monthly New PSERS Contribution Report – Example

The final page of the report lists report page, contributing and non-contributing active employee, and terminated employee totals.

| RUN DATE: 12/04/2012 11:48              | SYSTEM: 8991               | MONTHLY N         | NEW PSERS CONTRIBUTI | ION REPO | RT            | PAGE   | 1      |
|-----------------------------------------|----------------------------|-------------------|----------------------|----------|---------------|--------|--------|
| Program: DEPR500 SM                     | ITH CITY BOARD OF EDUCATIO | N FOR T           | THE MONTH OF 09/2012 | 2        |               |        |        |
| SOC SEC # EMPNO NAME                    | DSED                       | S CONTRIBUTION    | PSERS SALARY TH      | RM DATE  | ELIG DATE     | PRTOR  | PERTOD |
|                                         |                            | D COMPADIATION    |                      |          | 2210 21112    |        | 1202   |
| 999-08-9994 089994 HO7EYCUTT,           | JE7EE                      | .00               | .00                  |          | 7/25/2012     |        |        |
| 999-08-9542 089542 TH3RP, ED3           | IS                         | .00               | .00                  |          | 8/10/2012     |        |        |
|                                         |                            |                   |                      |          |               |        |        |
|                                         |                            |                   |                      |          |               |        |        |
|                                         |                            |                   |                      |          |               |        |        |
| DACE TOTAL.                             |                            | 00                | 0.0                  |          |               |        |        |
| PAGE IVIAL.                             |                            | .00               | .00                  |          |               |        |        |
| * * * * * * * * * * * * * * * * * * * * |                            |                   |                      | *******  |               |        |        |
| TOTAL NEW PSERS CONTRIBUTION            | EMPLOYEES: 0               | .00               | .00                  |          |               |        |        |
| TOTAL NEW PSERS CONTRIBUTION TRA        | ANSACTIONS: 0 TOT N        | ON-CONTRIBUTING A | CTIVE EMPLOYEES:     | 3 TC     | T NUM TERMINA | TED: 0 |        |
| TOTAL DISTRICT CONTRIBUTION             | EMPLOYEES: 0               | .00               | .00                  |          |               |        |        |
| TOTAL DISTRICT CONTRIBUTION TRA         | ANSACTIONS: 0 TOT N        | ON-CONTRIBUTING A | CTIVE EMPLOYEES:     | 57 TC    | T NUM TERMINA | TED: 3 |        |
|                                         |                            |                   |                      |          |               |        |        |
|                                         |                            |                   |                      |          |               |        |        |

### A3. Pension Compliance Report – Example

| RUN DATE: 0 | 7/16/201 | 5 08:44           | SYSTEM: 8991 |           | PENSION CO          | MPLIANC       | E REPORT                                      | PAGE 2                      |
|-------------|----------|-------------------|--------------|-----------|---------------------|---------------|-----------------------------------------------|-----------------------------|
| Program: D  | EPR501   |                   |              |           |                     |               |                                               |                             |
| SOC SEC #   | EMPNO    | NAME              |              | MO SALARY | HIRE/REHIRE<br>DATE | FULL/<br>PART | JOB CLASS AND DESCRI<br>REASON FOR NO ENROLLI | PT ION<br>HENT              |
| 999-08-9418 | 089418   | BR7NNER, AR7ON    |              | 3,660.27  | 8/01/2014           | Р             | 11 Personnel Admini:<br>06 Other              | stration                    |
| 999-08-9477 | 089477   | OG4E, EM4RSON     |              | 784.92    | 7/01/2014           | P             | 02 Facilities/Mater:<br>02 Rehired Retiree 1  | ials/Equipment<br>Part-Time |
| 999-08-9720 | 089720   | ZE9EDA, LO9D      |              | 1,552.66  | 8/01/2014           | P             | 00 Education/Instruction/Instruction          | rtion/Testing               |
| 999-08-9827 | 089827   | FA6LK, GR6GORIO   |              | 2,331.11  | 8/01/2013           | р             | 00 Education/Instru<br>03 Non Employees       | ction/Testing               |
| 999-08-9967 | 089967   | SA2TER, VI2ENTE   |              | 780.27    | 7/01/2012           | р             | 02 Facilities/Mater:<br>01 Work Study Studer  | ials/Equipment<br>nt        |
| 999-08-9970 | 089970   | HU7DLESTON, LO7IE |              | 300.00    | 1/01/2013           | F             | 05 General Support 3<br>01 Work Study Studes  | Services<br>nt              |
| GRAND TOTAL | 22       |                   |              | 27,660.08 |                     |               |                                               |                             |
|             |          |                   |              |           |                     |               |                                               |                             |

| RUN DATE: 07/16/2015 09:28    | SYSTEM: 8991                              | PENSION COMPLIANCE REPORT                                                                   | PAGE 1 |  |  |  |  |  |
|-------------------------------|-------------------------------------------|---------------------------------------------------------------------------------------------|--------|--|--|--|--|--|
| Program: DEPR501              | Program: DEPR501 FOR THE MONTH OF 01/2015 |                                                                                             |        |  |  |  |  |  |
| SOC SEC # EMPNO NAME          |                                           | MO SALARY HIRE/REHIRE FULL/ JOB CLASS AND DESCRIPTION<br>DATE PART REASON FOR NO ENROLLMENT |        |  |  |  |  |  |
| INVALID 'NO PENSION' CODE FOR | EMPLOYEE 87420                            | ERROR, RECORD SKIPPED                                                                       |        |  |  |  |  |  |
| INVALID 'NO PENSION' CODE FOR | EMPLOYEE 87426                            | ERROR, RECORD SKIPPED                                                                       |        |  |  |  |  |  |
| INVALID 'NO PENSION' CODE FOR | EMPLOYEE 87427                            | ERROR, RECORD SKIPPED                                                                       |        |  |  |  |  |  |
| INVALID 'NO PENSION' CODE FOR | EMPLOYEE 87449                            | ERROR, RECORD SKIPPED                                                                       |        |  |  |  |  |  |
| INVALID 'NO PENSION' CODE FOR | EMPLOYEE 87459                            | ERROR, RECORD SKIPPED                                                                       |        |  |  |  |  |  |
| INVALID 'NO PENSION' CODE FOR | EMPLOYEE 87497                            | ERROR, RECORD SKIPPED                                                                       |        |  |  |  |  |  |
| INVALID 'NO PENSION' CODE FOR | EMPLOYEE 87517                            | ERROR, RECORD SKIPPED                                                                       |        |  |  |  |  |  |
| INVALID 'NO PENSION' CODE FOR | EMPLOYEE 87518                            | ERROR, RECORD SKIPPED                                                                       |        |  |  |  |  |  |
| INVALID 'NO PENSION' CODE FOR | EMPLOYEE 87544                            | ERROR, RECORD SKIPPED                                                                       |        |  |  |  |  |  |
| INVALID 'NO PENSION' CODE FOR | EMPLOYEE 87545                            | ERROR, RECORD SKIPPED                                                                       |        |  |  |  |  |  |
| INVALID 'NO PENSION' CODE FOR | EMPLOYEE 87597                            | ERROR, RECORD SKIPPED                                                                       |        |  |  |  |  |  |
| INVALID 'NO PENSION' CODE FOR | EMPLOYEE 87656                            | ERROR, RECORD SKIPPED                                                                       |        |  |  |  |  |  |
| INVALID 'NO PENSION' CODE FOR | EMPLOYEE 87726                            | ERROR, RECORD SKIPPED                                                                       |        |  |  |  |  |  |
| INVALID 'NO PENSION' CODE FOR | EMPLOYEE 87760                            | ERROR, RECORD SKIPPED                                                                       |        |  |  |  |  |  |
| INVALID 'NO PENSION' CODE FOR | EMPLOYEE 87861                            | ERROR, RECORD SKIPPED                                                                       |        |  |  |  |  |  |
| INVALID 'NO PENSION' CODE FOR | EMPLOYEE 87885                            | ERROR, RECORD SKIPPED                                                                       |        |  |  |  |  |  |
| INVALID 'NO PENSION' CODE FOR | EMPLOYEE 88009                            | ERROR, RECORD SKIPPED                                                                       |        |  |  |  |  |  |
| INVALID 'NO PENSION' CODE FOR | EMPLOYEE 88010                            | ERROR, RECORD SKIPPED                                                                       |        |  |  |  |  |  |
|                               |                                           |                                                                                             |        |  |  |  |  |  |

## A4. Pension Compliance Error Report – Example

# **Procedure B:** Creating the Teacher Retirement System (TRS) **Contribution Report and Transmission File**

| Step | Action                                                                      |
|------|-----------------------------------------------------------------------------|
| 1    | From the Business Applications Master Menu, select 2 (F2 - Payroll System). |

#### The following screen displays:

|           | PCG Dist=8991 Rel=15.04.00                                             | 01/20/2016 PCW 001 SV C:\DEVSY                                                                                                    | S C:\SECOND  | WHITE |          |
|-----------|------------------------------------------------------------------------|----------------------------------------------------------------------------------------------------|--------------|-------|----------|
|           |                                                                        | Payroll                                                                                                    | System       |       | PAYMOOOO |
|           | FKey<br>                                                               | Master                                                                                                    | Menu         |       |          |
|           | 1 Payrol<br>2 Payrol<br>3 Payrol                                       | l Setup Menu<br>I Update Menu<br>I Check & Direct Deposit Menu                                                                                          |              |       |          |
|           | 4 Annua<br>5 Month                                                     | Reports Menu<br>y/Quarterly/Fiscal/Biennial Repo                                                                                                    | rts Menu     |       |          |
|           | 8 Emplo<br>9 Update<br>10 Earnin<br>11 Check<br>12 Update<br>13 Specia | yee Reports/Labels Menu<br>;/Display Description/Deduction/,<br>gs History Menu<br>Reconciliation Menu<br>;/Display Payroll Monitor<br>I Functions Menu | Annuity Menu |       |          |
|           | 20 File Re                                                             | corganization                                                                                                    |              |       |          |
|           |                                                                        |                                                                                                    |              |       |          |
|           | .   Itaa                                                               |                                                                                                    |              |       | 15 03 00 |
| Ma<br>F16 |                                                                        |                                                                                                    |              |       |          |
|           |                                                                        |                                                                                                    |              |       |          |
| Ac        | lion                                                                   |                                                                                                    |              |       |          |

| PCG Dist=8991 Rel=1                                  | 8.04.00 12/21/2018 PCG 002 SV C:\DEVSYS C:\SECOND                                                                                                    | WHITE     | - 🗆 ×    |
|------------------------------------------------------|----------------------------------------------------------------------------------------------------|-----------|----------|
|                                                      | Payroll System                                                                                                    |           | PAYM0005 |
| FKey                                                 | Monthly/Quarterly/Fiscal/Biennial Repo                                                                                                    | orts Menu |          |
| Montt<br>1 P<br>2 T<br>3 G<br>4 U                    | ly:<br>SERS Contribution Reports & Files<br>RS Contribution Report & File<br>HI Export File for State Health Benefits<br>pdate GHI Change File for Current Employees Activatin<br>Coverage, Changing Status, or Terminating                                                                                                    | g Health  |          |
| Quart<br>5 D                                         | rly:<br>epartment of Labor Quarterly Payroll Report & Wages                                                                                                    | Data File |          |
| Fisca<br>10 F<br>11 C<br>12 C<br>13 A<br>14 S        | :<br>scal Wages by Fund<br>reate Summer Salary Accrual Claim Data<br>reate Accrued Summer Salary Paid Report<br>ccrued Summer Salary by Function Report<br>HBP Audit Report for the Fiscal Year                                                                                                    |           |          |
| Bienn<br>_20 E                                       | ial:<br>E0-5 Report and Transmission File (Due Even Number                                                                                                    | ed Years) |          |
| Master User <sub>list</sub><br>Fre Des Vores Provide | VEND         Image: Constraint of the second second se |           | 18.03.01 |
|                                                      |                                                                                                    |           |          |
| Action                                               |                                                                                                    |           |          |

| PCG Dist=8991 | Rel=14.01.00 | 03/26/2014 | PCW 001 5 | V C:\DEVSYS | C:\SECOND                 | WHITE      | _ 8 ×     |
|---------------|--------------|------------|-----------|-------------|---------------------------|------------|-----------|
|               |              | MOM        | THLY TRS  | CONTRIBUTI  | ION REPORT                |            | MONEXT 05 |
|               |              |            |           |             |                           |            |           |
|               |              |            |           |             |                           |            |           |
|               |              | Enter Re   | porting I | Month (MM/C | CCYY) <u>3</u> / <u>2</u> | <u>014</u> |           |
|               |              |            |           |             |                           |            |           |
|               |              |            |           |             |                           |            |           |
|               |              |            |           |             |                           |            |           |
|               |              |            |           |             |                           |            |           |
|               |              |            |           |             |                           |            |           |
|               |              |            |           |             |                           |            |           |
|               |              |            |           |             |                           |            |           |
|               |              |            |           |             |                           |            |           |
|               |              |            |           |             |                           |            |           |
|               |              |            |           |             |                           |            |           |
|               |              |            |           |             |                           |            |           |
|               |              |            |           |             |                           |            |           |
|               |              |            |           |             |                           |            |           |
|               |              |            |           |             |                           |            |           |
|               | ENTER =      | Continue.  | F16 = I   | Exit Progra | am                        |            | 12.03.00  |
|               |              |            |           |             |                           |            |           |

| Step | Action                                                                                                    |
|------|----------------------------------------------------------------------------------------------------|
| 4    | Enter the month and year (MM/CCYY) in the fields and select Enter (Continue).                                                                                                    |
| 5    | When the <i>Monthly TRS Contribution Report</i> screen redisplays, verify the information displayed is correct, and select <b>Enter</b> (Continue) in response to the "** <i>Is above data correct?</i> " prompt. |
|      | ***Processing Request*** briefly displays. If the information is incorrect, select F16 to reenter the correct information, and select Enter.                                                                      |

For successful file creations, the following screen displays:

| PCG Dist=8991 | Rel=12.03.01 | 12/04/2012 F | CW 002  | C:\DEVSYS  | C:\SECOND    | WHITE | _ 8 ×     |
|---------------|--------------|--------------|---------|------------|--------------|-------|-----------|
|               |              | TRS Co       | ntribut | ion Report | t & File     |       | MONPRT 05 |
|               |              |              |         |            |              |       |           |
|               |              |              |         |            |              |       |           |
|               |              |              |         |            |              |       |           |
|               |              |              |         |            |              |       |           |
|               |              |              |         |            |              |       |           |
| 250           | Records Cr   | eated        | C:\SECO | ND\GOSEND  | 2012088991.0 | SU    |           |
|               |              |              |         |            |              |       |           |
|               |              |              |         |            |              |       |           |
|               |              |              |         |            |              |       |           |
|               |              |              |         |            |              |       |           |
|               |              |              |         |            |              |       |           |
|               |              |              |         |            |              |       |           |
|               |              |              |         |            |              |       |           |
|               |              |              |         |            |              |       |           |
|               |              |              |         |            |              |       |           |
|               |              |              |         |            |              |       |           |
|               |              |              |         |            |              |       |           |
| Press         | Enter Key    | to Continue  | Progra  | m          |              |       | 12.02.00  |
|               |              |              |         |            |              |       |           |

| Step | Action                                                                                                    |
|------|----------------------------------------------------------------------------------------------------|
| 6    | Screen-print the <i>TRS ### Records Created/Filename and Location</i> screen, and select <b>Enter</b> (to Continue Program).<br><i>Enter this information as the upload filename when transmitting the TRS file for processing.</i>                                                              |
|      | Screenshot examples are for display purposes only. The location of PCGenesis files is<br>"K: SECOND\GOSEND". Also note also that filenames and record totals are school-<br>district and system-specific.                                                                                        |
|      | <u>For unsuccessful file creations</u> : Select Enter (to Continue) when the "Error – TRS<br>Contribution Report," screen displays, and proceed to Step 7. PCGenesis will not<br>create the TRS file if there are missing payroll records for TRS participants, or if there are<br>other errors. |
|      | PCGenesis also displays a records counter along with the Successful Completion screen.                                                                                                    |

|      | PCG Dist=8991 Rel=18.04.00 12/21/2018 PCG 002 SV C:\DEVSYS C:\SECOND WHITE -□ ×                                                                                                    |
|------|----------------------------------------------------------------------------------------------------|
|      | Payroll System PAYM0005                                                                                                    |
|      | FKey Monthly/Quarterly/Fiscal/Biennial Reports Menu                                                                                                    |
|      | Monthly:<br>1 PSERS Contribution Reports & Files<br>2 TRS Contribution Report & File<br>3 GHI Export File for State Health Benefits<br>4 Update GHI Change File for Current Employees Activating Health<br>Coverage, Changing Status, or Terminating                     |
|      | Quarterly: 5 Department of Labor Quarterly Payroll Report & Wages Data File                                                                                                    |
|      | Fiscal:         10          11          12          13          13          14          SHBP Audit Report for the Fiscal Year         Biennial:         20          EEO-5 Report and Transmission File (Due Even Numbered Years)         18.03.01         rsc         12 |
| Step | Action                                                                                                    |
| 7    | To print the report via the Uqueue Print Manager: Select [1] (Uqueue).                                                                                                    |
|      | To print the report via Microsoft <sup>®</sup> Word: Select (MS WORD).                                                                                                    |
|      | Follow the instructions provided in the <u>Technical System Operations Guide</u> , User Interface<br>Procedures, Creating the Microsoft®-PCGenesis QWORD Macro for Report Printing to<br>create the macro necessary to use the feature where appropriate.                |
|      |                                                                                                    |

|    | , , , , , , , , , , , , , , , , , , ,                                                                                                    |
|----|----------------------------------------------------------------------------------------------------|
| 8  | Select <b>F16</b> - Exit) to return to the <i>Payroll System Master Menu</i> , or select <b>Master</b> ( <b>Master</b> ) to return to the <i>Business Applications Master Menu</i> .                                                                                                    |
| 9  | PCGenesis produces an error message containing the employee's identifiers and system edits rejecting the employee's record. In this instance, refer to <i>Section B: Payroll Update Processing, Topic 4: Update/Display Payroll Information</i> for the instructions to make the appropriate modifications. Repeat this procedure beginning at <i>Step 1</i> . |
| 10 | <b>File Transmission:</b> Follow normal processing procedures to submit the report via the <i>MyGaDOE</i> Web portal.                                                                                                    |

### B1. Monthly Teacher Retirement System (TRS) Contribution Report – Successful File Creation – Example

| RUN DATE: 12/04/2012 10:49<br>Program: MONPRT05 SMITH | SYSTEM: 8991<br>H CITY BOARD OF EDU | CATION      | MONTHLY TRS CON<br>FOR THE MONTH | NTRIBUTION R<br>H OF 08/2012 | EPORT        |              | PAGE      | 1    |
|-------------------------------------------------------|-------------------------------------|-------------|----------------------------------|------------------------------|--------------|--------------|-----------|------|
| TRS TYPE: C=CURREN                                    | NT PERIOD P=PRIOR                   | PERIOD WITH | ACTIVITY R=RETRO                 | OACTIVE NO P                 | REVIOUS ACTI | VITY         |           |      |
| EMPLOYEE EMPLOYEE                                     | TRS SOC. SEC.                       | REGULAR     | ACCRUED                          | SUMMER                       | EMPLOYEE     | EMPLOYER     | DOE CNTR  | SERV |
| NUMBER NAME                                           | TYPE NUMBER                         | WAGES       | SUMMER                           | PAY                          | CONTRIB      | CONTRIB 1    | PAID MNTH | TIME |
| 88942 AB3EU, ET3AN                                    | C 999-08-8942                       | .00         | 3,509.42                         | .00                          | 210.57       | 400.42       | 10        | 1    |
| 89093 AB4EY, LI4LIAM                                  | C 999-08-9093                       | .00         | 1,112.13                         | .00                          | 66.73        | 126.89       | 10        | 1    |
| 89320 AC9ER, MO9AMMED                                 | C 999-08-9320                       | .00         | 1,251.74                         | .00                          | 75.10        | 142.82       | 10        | 0    |
| 89831 AM2ROSE, BE2HANIE                               | C 999-08-9831                       | .00         | 1,576.00                         | .00                          | 94.56        | 179.82       | 10        | 1    |
| 88833 APSLEGATE, ELSIOT                               | C 999-08-8833                       | .00         | 4,818.75                         | .00                          | 289.13       | 549.82       | 10        | 1    |
| 89068 ASSCRAFT, JASIKA                                | C 999-08-9068                       | 6,047.95    | - 00                             | .00                          | 362.88       | 690.08       | 11        | 1    |
| 89058 AS7ER, GE7EVIVE                                 | C 999-08-9058                       | .00         | 2,955.00                         | .00                          | 177.30       | 337.17       | 10        | 1    |
| 89421 AU4USTINE, MA4LIN                               | C 999-08-9421                       | .00         | 5,617.60                         | .00                          | 337.05       | 640.96       | 10        | 1    |
| 88967 AY2ES, VI2ENTE                                  | C 999-08-8967                       | 1,360.40    | - 00                             | .00                          | 81.62        | 155.22       | Y 10      | 1    |
| 89647 BA2LEY, TI2ANY                                  | C 999-08-9647                       | .00         | 3,243.92                         | .00                          | 194.64       | 370.13       | 10        | 0    |
| 89958 BA3N, MI3AH                                     | C 999-08-9958                       | .00         | 5,563.00                         | .00                          | 333.78       | 634.74       | 10        | 0    |
| 89236 BASFIELD, JOSEFINE                              | C 999-08-9236                       | 4,048.23    | . 00                             | .00                          | 242.88       | 461.89       | 10        | 1    |
| 88361 BASON, MISCHEL                                  | C 999-08-8361                       | .00         | 3,332.09                         | .00                          | 199.93       | 380.18       | 10        | 1    |
| 89912 BA9B, NA9ENE                                    | C 999-08-9912                       | .00         | 1,027.27                         | .00                          | 61.64        | 117.21       | 10        | 1    |
| 88432 BA9BOUR, GE9ARO                                 | C 999-08-8432                       | .00         | 1,252.73                         | .00                          | 75.16        | 142.94       | 10        | 1    |
| 89903 BE2AY, MA2YROSE                                 | C 999-08-9903                       | .00         | 4,818.75                         | .00                          | 289.13       | 549.82       | 10        | 1    |
| 88903 BE2LEY, MA2YROSE                                | C 999-08-8903                       | .00         | 3,382.58                         | .00                          | 202.96       | 385.95       | 10        | 0    |
| 89087 BE2NER, LE2NORA                                 | C 999-08-9087                       | .00         | 4,240.08                         | .00                          | 254.41       | 483.80       | 10        | 1    |
| 88502 BE3NSTEIN, BL3IR                                | C 999-08-8502                       | 2,981.20    | - 00                             | .00                          | 178.88       | 340.16       | 12        | 1    |
| 89730 BE7M, KR7S                                      | C 999-08-9730                       | .00         | 4,542.17                         | .00                          | 272.53       | 518.26       | 10        | 1    |
| 89562 BE7NIER, JO7NATHON                              | C 999-08-9562                       | .00         | 5,856.84                         | .00                          | 351.41       | 668.27       | 10        | 1    |
| 88857 BESKWITH, BUSTON                                | C 999-08-8857                       | 5,036.95    | . 00                             | .00                          | 302.22       | 574.72       | 11        | 1    |
| 88968 BE9AVIDEZ, EL9Z                                 | C 999-08-8968                       | .00         | 4,409.83                         | .00                          | 264.59       | 503.16       | 10        | 1    |
| 89254 BI3LINGSLEY. LA3HAUN                            | C 999-08-9254                       | .00         | 1,286.15                         | .00                          | 77.17        | 146.75       | 10        | 1    |
| 89102 WR3N, LO3SE                                     | C 999-08-9102                       | 4,675.90    | - 00                             | .00                          | 280.56       | 533.52       | 11        | 1    |
| 88810 YI7, NO7BERT                                    | C 999-08-8810                       | .00         | 4,676.33                         | .00                          | 280.58       | 533.57       | 10        | 0    |
| 88930 YO7NGER, SH7RAN                                 | C 999-08-8930                       | .00         | 1,204.60                         | .00                          | 72.28        | 137.44       | 10        | 1    |
| ** TOTAL TRS EMPLOYEE RECO                            | RDS: 249                            | 201,801.32  | 641,663.85                       | .00                          | 50,607.99    | 96,239.26    |           |      |
| 88530 BE7M, CL7UDE                                    | C 999-08-8530                       | 10,386.89   | . 00                             | .00                          | .00          | 1,808.36     | 12        | 1    |
| ** TOTAL RETIREE RECORDS:                             | 1                                   | 10,386.89   | . 00                             | .00                          | .00          | 1,808.36     |           |      |
| ** TOTAL EMPLOYEE RECORDS:                            | 250                                 | 212,188.21  | 641,663.85                       | .00                          | 50,607.99    | 98,047.62    |           |      |
|                                                       |                                     | ***N0       | OTE: These totals                | agree with (                 | Current Mont | h Payroll*** |           |      |

The final page of the report lists TRS employee, retiree, and overall employee and dollar amount totals. This page also identifies employees whose **TRS DOE Paid ERCON?** flag (TRS-Georgia Department of Education Paid Employer Contribution) is set to **'Y'** (Yes).

| RUN DATE<br>Program: | : 12/04/2012 10:49<br>MONPRT05 | S<br>SMITH CITY | YSTEM: 8991<br>BOARD OF EDU | CATION           | MONTHLY TRS CON<br>FOR THE MONTH | NTRIBUTION R<br>H OF 08/2012 | EPORT               |                     | PAGE        | 7            | 7            |
|----------------------|--------------------------------|-----------------|-----------------------------|------------------|----------------------------------|------------------------------|---------------------|---------------------|-------------|--------------|--------------|
|                      |                                |                 | TRS EMPI                    | LOYEES DOE PAT   | ID EMPLOYER PORT                 | LON                          |                     |                     |             |              |              |
| MPLOYEE<br>NUMBER    | EMPLOYEE<br>NAME               | TRS<br>TYPE     | SOC. SEC.<br>NUMBER         | REGULAR<br>WAGES | ACCRUED<br>SUMMER                | SUMMER<br>PAY                | EMPLOYEE<br>CONTRIB | EMPLOYER<br>CONTRIB | DOE<br>PAID | CNTR<br>MNTH | SERV<br>TIME |
| 88967                | AY2ES VI2ENTE                  | с               | 999-08-8967                 | 1 360 40         | 00                               | 0.0                          | 81 62               | 155 22              | v           | 10           | 1            |
| 89157                | CH4ATHAM, BR4NTON              | č               | 999-08-9157                 | 2,291,67         | .00                              | .00                          | 137.50              | 261.48              | Ŷ           | 11           | ī            |
| 89096                | CO9NWELL, LI9LIANA             | č               | 999-08-9096                 | 1.836.67         | .00                              | .00                          | 110.20              | 209.56              | Ŷ           | 10           | 1            |
| 89406                | MO3A, CY3US                    | č               | 999-08-9406                 | 1,849.33         | .00                              | .00                          | 110.96              | 211.01              | Ŷ           | 10           | 1            |
| 89127                | SA2ER, TA2                     | С               | 999-08-9127                 | 3,153.59         | . 00                             | .00                          | 189.22              | 359.82              | Y           | 12           | 1            |
| **                   | TOTAL DOE PAID RECO            | RDS:            | 5                           | 10,491.66        | - 00                             | .00                          | 629.50              | 1,197.09            |             |              |              |
| -                    |                                |                 | EMPLOYEE I                  | ETAIL AND TO     | ALS AS REPORTED                  | TO TRS                       |                     |                     |             |              |              |
| EMPLOYEE<br>NUMBER   | EMPLOYEE<br>NAME               | TRS<br>TYPE     | SOC. SEC.<br>NUMBER         | REGULAR<br>WAGES | ACCRUED<br>SUMMER                | SUMMER<br>PAY                | EMPLOYEE<br>CONTRIB | EMPLOYER<br>CONTRIB | DOE<br>PAID | CNTR<br>MNTH | SERV         |
| ÷.                   | * TOTAL TRS EMPLOYEE           | RECORDS:        | 249                         | 201,801.32       | 641,663.85                       | .00                          | 50,607.99           | 96,239.26           |             |              |              |
| 88530                | BE7M, CL7UDE                   | с               | 999-08-8530                 | 10,386.89        | _ 00                             | .00                          | 623.21              | 1,185.15            |             | 12           | 1            |
| ÷.                   | * TOTAL TRS REPORTED           | RETIREES:       | 1                           | 10,386.89        | _ 00                             | .00                          | 623.21              | 1,185.15            |             |              |              |
| -                    | * TOTAL TRS REPORTED           | RECORDS:        | 250                         | 212,188.21       | 641,663.85                       | .00                          | 51,231.20           | 97,424.41           |             |              |              |
|                      |                                |                 |                             | ***NC            | TE: These totals                 | agree with                   | TRS Export a        | and Report*         | **          |              |              |

# **Procedure C:** State Health Benefit Plan (SHBP)/Georgia Health Insurance (GHI) Report and Extract File Creation

# C1. Printing the State Health Benefit Plan (SHBP)/Georgia Health Insurance (GHI) Eligibility Data Settings Report

Refer to the <u>Personnel System Operations Guide</u>, Section B: Personnel Report Processing for the instructions to print this report.

# **C2.** Updating Employees' Personnel Information with SHBP Requirements

Refer to <u>Payroll System Operations Guide</u>, Section B: Payroll Update Processing, Topic 3: Update/Display Personnel Information for the instructions to update employees' GHI information.

# C3. Creating the State Health Benefit Plan (SHBP) Report and Extract File

### C3.1. Create the GHI Recent Changes File - AUF

Complete this procedure if changes have been made affecting State Health that have not been transmitted to the DCH, or if there have been changes which must be retransmitted. Otherwise proceed to the appropriate procedure to continue SHBP processing.

| PCG Dist                               | t=8991 Rel=15.04.00                                                    | 01/20/2016 PCW 001                                                                                                    | SV C:\DEVSYS                    | C:\SECOND    | WHITE     |        |          |
|----------------------------------------|------------------------------------------------------------------------|----------------------------------------------------------------------------------------------------|---------------------------------|--------------|-----------|--------|----------|
|                                        |                                                                        |                                                                                                    | Payroll Sy                      | stem         |           |        | PAYMOOOO |
|                                        | FKey                                                                   |                                                                                                    | Master Me                       | nu           |           |        |          |
|                                        | 1 Payrol<br>2 Payrol<br>3 Payrol                                       | l Setup Menu<br>l Update Menu<br>l Check & Direct Dep                                                                             | osit Menu                       |              |           |        |          |
|                                        | 4 Annua<br>5 Month                                                     | Reports Menu<br>y/Quarterly/Fiscal/Bi                                                                                             | iennial Report                  | s Menu       |           |        |          |
|                                        | 8 Emplo<br>9 Update<br>10 Earnin<br>11 Check<br>12 Update<br>13 Specia | yee Reports/Labels  <br>/Display Descriptior<br>gs History Menu<br>Reconciliation Menu<br>/Display Payroll Mo<br>I Functions Menu | Menu<br>n/Deduction/An<br>nitor | nuity Menu   |           |        |          |
|                                        | 20 File Re                                                             | organization                                                                                                    |                                 |              |           |        |          |
| Master <sup>User</sup> list<br>F16 @@@ | Wor PAY VEN<br>MONITOR MONITOR                                         |                                                                                                    |                                 |              |           |        | 15.03.00 |
| Acti                                   | on                                                                     |                                                                                                    |                                 |              |           |        |          |
| Sele                                   | ct <u>5</u> (F5                                                        | - Monthly/Qu                                                                                                    | arterly/Fis                     | scal/Biennia | l Reports | Menu). |          |

Step

| <ul> <li>Monthly/Quarterly/Fiscal/Blennial Reports Menu</li> <li>Monthly:         <ol> <li>PSERS Contribution Reports &amp; Files</li> <li>TRS Contribution Report &amp; File</li> <li>GHI Export File for State Health Benefits</li> <li>Outrate GHI Change File for Current Employees Activating Health Coverage, Changing Status, or Terminating</li> </ol> </li> <li>Quarterly:         <ol> <li>Department of Labor Quarterly Payroll Report &amp; Wages Data File</li> <li>Fiscal:                 <ol> <li>Create Summer Salary Accrual Claim Data</li> <li>Create Accrued Summer Salary Paid Report</li> <li>Accrued Summer Salary by Function Report</li> </ol> </li> </ol></li></ul> |        |
|----------------------------------------------------------------------------------------------------|--------|
| Monthly:          1        PSERS Contribution Reports & Files         2        TRS Contribution Report & File         3        GHI Export File for State Health Benefits         4        Update GHI Change File for Current Employees Activating Health Coverage, Changing Status, or Terminating         Quarterly:       5        Department of Labor Quarterly Payroll Report & Wages Data File         Fiscal:       10        Fiscal Wages by Fund         11        Create Summer Salary Accrual Claim Data         12        Create Accrued Summer Salary Paid Report         13        Accrued Summer Salary by Function Report                                                       |        |
| <ol> <li> PSERS Contribution Reports &amp; Files</li> <li> TRS Contribution Report &amp; File</li> <li> GHI Export File for State Health Benefits</li> <li> Update GHI Change File for Current Employees Activating Health<br/>Coverage, Changing Status, or Terminating</li> <li>Quarterly:</li> <li> Department of Labor Quarterly Payroll Report &amp; Wages Data File</li> <li>Fiscal:         <ul> <li> Fiscal Wages by Fund</li> <li> Create Summer Salary Accrual Claim Data</li> <li> Create Accrued Summer Salary Paid Report</li> <li> Accrued Summer Salary by Function Report</li> </ul> </li> </ol>                                                                               |        |
| <ul> <li>- TRS Contribution Report &amp; File</li> <li>- GHI Export File for State Health Benefits</li> <li>- Update GHI Change File for Current Employees Activating Health<br/>Coverage, Changing Status, or Terminating</li> <li>Quarterly:</li> <li>- Department of Labor Quarterly Payroll Report &amp; Wages Data File</li> <li>Fiscal:         <ol> <li>- Fiscal Wages by Fund</li> <li>- Create Summer Salary Accrual Claim Data</li> <li>- Create Accrued Summer Salary Paid Report</li> <li>- Accrued Summer Salary by Function Report</li> </ol> </li> </ul>                                                                                                    |        |
| <ul> <li>Contract of the for state freating betters</li> <li> Update GHI Change File for Current Employees Activating Health<br/>Coverage, Changing Status, or Terminating</li> <li>Quarterly:</li> <li> Department of Labor Quarterly Payroll Report &amp; Wages Data File</li> <li>Fiscal:</li> <li> Fiscal Wages by Fund</li> <li> Create Summer Salary Accrual Claim Data</li> <li> Create Accrued Summer Salary Paid Report</li> <li> Accrued Summer Salary by Function Report</li> </ul>                                                                                                    |        |
| Coverage, Changing Status, or Terminating<br>Quarterly:<br>5 Department of Labor Quarterly Payroll Report & Wages Data File<br>Fiscal:<br>10 Fiscal Wages by Fund<br>11 Create Summer Salary Accrual Claim Data<br>12 Create Accrued Summer Salary Paid Report<br>13 Accrued Summer Salary by Function Report                                                                                                    |        |
| Quarterly:<br>5 Department of Labor Quarterly Payroll Report & Wages Data File<br>Fiscal:<br>10 Fiscal Wages by Fund<br>11 Create Summer Salary Accrual Claim Data<br>12 Create Accrued Summer Salary Paid Report<br>13 Accrued Summer Salary by Function Report                                                                                                    |        |
| Quarterly:<br>5 Department of Labor Quarterly Payroll Report & Wages Data File<br>Fiscal:<br>10 Fiscal Wages by Fund<br>11 Create Summer Salary Accrual Claim Data<br>12 Create Accrued Summer Salary Paid Report<br>13 Accrued Summer Salary by Function Report                                                                                                    |        |
| Fiscal:<br>10 Fiscal Wages by Fund<br>11 Create Summer Salary Accrual Claim Data<br>12 Create Accrued Summer Salary Paid Report<br>13 Accrued Summer Salary by Function Report                                                                                                    |        |
| Fiscal:<br>10 Fiscal Wages by Fund<br>11 Create Summer Salary Accrual Claim Data<br>12 Create Accrued Summer Salary Paid Report<br>13 Accrued Summer Salary by Function Report                                                                                                    |        |
| 10 Fiscal Wages by Fund<br>11 Create Summer Salary Accrual Claim Data<br>12 Create Accrued Summer Salary Paid Report<br>13 Accrued Summer Salary by Function Report                                                                                                    |        |
| 11 Create Summer Salary Accrual Claim Data<br>12 Create Accrued Summer Salary Paid Report<br>13 Accrued Summer Salary by Function Report                                                                                                    |        |
| 12 Create Accrued Summer Salary Paid Report<br>13 Accrued Summer Salary by Function Report                                                                                                    |        |
| 19 Accided Summer Salary by Function Report                                                                                                    |        |
| 14 SHBP Audit Benort for the Fiscal Year                                                                                                    |        |
|                                                                                                    |        |
| Biennial:                                                                                                    |        |
| 20 EEO-5 Report and Transmission File (Due Even Numbered Years)                                                                                                    |        |
|                                                                                                    |        |
|                                                                                                    |        |
|                                                                                                    |        |
| Ister User List 11                                                                                                    | .03.01 |
|                                                                                                    |        |
|                                                                                                    |        |

2 Select **3** (**F3** - Monthly: GHI Export File for State Health Benefits).

The following screen displays for non-charter schools:

| A     | PCG Dis | st=8991 | Rel=1  | 8.04.00 | 12/21/ | 2018 F | PCG 002 | SV C: | \DEVSYS | C:\S  | CONE  | )      | W     | HITE | - |       | $\times$ |
|-------|---------|---------|--------|---------|--------|--------|---------|-------|---------|-------|-------|--------|-------|------|---|-------|----------|
|       |         |         | C      | reate   | GHI    | Expor  | t Fil   | e for | State   | e Hea | lth I | Benefi | ts Pl | an   |   | PAYPE | 270      |
|       |         |         |        |         |        |        |         |       |         |       |       |        |       |      |   |       |          |
|       |         |         |        |         |        |        |         |       |         |       |       |        |       |      |   |       |          |
|       |         | X' to   | ) Sele | ect Fi  | le Ty  | pe     |         |       |         |       |       |        |       |      |   |       |          |
|       |         |         | - F    | Recent  | Chan   | aes t  | o Emp   | louee |         | A     | UF    |        |       |      |   |       |          |
|       |         | _       | - 1    | ionth1  | y GHI  | Dedu   | iction  | Data  | File    | Р     | UF    |        |       |      |   |       |          |
|       |         |         |        |         |        |        |         |       |         |       |       |        |       |      |   |       |          |
|       |         |         |        |         |        |        |         |       |         |       |       |        |       |      |   |       |          |
|       |         |         |        |         |        |        |         |       |         |       |       |        |       |      |   |       |          |
|       |         |         |        |         |        |        |         |       |         |       |       |        |       |      |   |       |          |
|       |         |         |        |         |        |        |         |       |         |       |       |        |       |      |   |       |          |
|       |         |         |        |         |        |        |         |       |         |       |       |        |       |      |   |       |          |
|       |         |         |        |         |        |        |         |       |         |       |       |        |       |      |   |       |          |
|       |         |         |        |         |        |        |         |       |         |       |       |        |       |      |   |       |          |
|       |         |         |        |         |        |        |         |       |         |       |       |        |       |      |   |       |          |
|       |         |         |        |         |        |        |         |       |         |       |       |        |       |      |   |       |          |
|       |         |         |        |         |        |        |         |       |         |       |       |        |       |      |   |       |          |
|       |         |         |        |         |        |        |         |       |         |       |       |        |       |      |   |       |          |
| ENTER | 1       |         |        |         | E      | nter=  | Conti   | nue   | or      | F16=  | Exit  |        |       |      |   | 18.03 | . 01     |
| E16   |         |         |        |         |        |        |         |       |         |       |       |        |       |      |   |       |          |

Georgia Department of Education December 21, 2018 • 11:23 AM • Page 24 of 46 All Rights Reserved. The following screen displays for charter schools:

| CG Dist=8991 Rel=18.04.00 12/21/2018 PCG 002 SV C:\DEVSYS C:\SECOND WHITE                                                                           | - |          |
|----------------------------------------------------------------------------------------------------|---|----------|
| Create GHI Export File for State Health Benefits Plan                                                                                               |   | PAYPE270 |
| For Charter Schools Only:<br>SHBP Assigned Payroll Location for Certified Employees:<br>SHBP Assigned Payroll Location for Non-Certified Employees: |   |          |
| 'X' to Select File Type                                                                                                    |   |          |
| <u>- Recent Changes to Employee</u> AUF <u>- Monthly GHI Deduction Data File</u> PUF                                                                |   |          |
|                                                                                                    |   |          |
|                                                                                                    |   |          |
|                                                                                                    |   |          |
|                                                                                                    |   |          |
|                                                                                                    |   |          |
|                                                                                                    |   |          |
|                                                                                                    |   |          |
|                                                                                                    |   |          |
|                                                                                                    |   |          |
| Enter=Continue or F16=Exit                                                                                                    |   | 18.03.01 |
|                                                                                                    |   |          |

| Step | Action                                                                                                    |
|------|----------------------------------------------------------------------------------------------------|
| 3    | Non-charter school districts: Proceed to Step 4.                                                                                                    |
|      | <u>Charter school districts</u> : If the System $\#$ on the <i>Payroll Control Information</i> screen begins with either ' <b>782</b> <i>n</i> ' or ' <b>783</b> <i>n</i> ', where <i>n</i> is the last digit of the System $\#$ , the user will be prompted to enter the following two additional fields: |
|      | <ul> <li>SHBP Assigned Payroll Location for Certified Employees</li> <li>SHBP Assigned Payroll Location for Non-Certified Employees</li> </ul>                                                                                                    |
|      | The payroll location codes for certified and non-certified employees are assigned by the Georgia State Health and Benefits Program (SHBP) to charter school systems and are required for sending electronic files into SHBP.                                                                               |
| 4    | Enter X in the Recent Changes to Employee (AUF) field.                                                                                                    |
| 5    | Select (Enter - Continue).                                                                                                    |

| PCG Dist=8 | 991 Rel=18.04.00 12/2 | 21/2018 PCG 002 SV C:\DEVS            | YS C:\SECOND       | WHITE  | - 🗆 ×    |
|------------|-----------------------|---------------------------------------|--------------------|--------|----------|
|            | Create GH             | I Export File for Sta                 | te Health Benefits | Plan - | PAYPE270 |
|            |                       | •                                     |                    |        |          |
|            |                       |                                       |                    |        |          |
|            |                       |                                       |                    |        |          |
|            |                       |                                       |                    |        |          |
|            |                       |                                       |                    |        |          |
|            |                       |                                       |                    |        |          |
|            | X - Recent Ch         | anges to Employee                     | AUF                |        |          |
|            | to Colort Turns       | -ii Tura                              |                    |        |          |
|            | - All Entri           | mission type<br>os Not Proviouslu Tra | ncmittod           |        |          |
|            | - Retransmi           | t All Entries From th                 | is Nate            |        |          |
|            |                       |                                       | 15 butt            |        |          |
|            |                       |                                       |                    |        |          |
|            |                       |                                       |                    |        |          |
|            |                       |                                       |                    |        |          |
|            |                       |                                       |                    |        |          |
|            |                       |                                       |                    |        |          |
|            |                       |                                       |                    |        |          |
|            |                       |                                       |                    |        |          |
|            |                       |                                       |                    |        |          |
|            |                       |                                       |                    |        |          |
|            |                       |                                       |                    |        |          |
|            |                       |                                       |                    |        |          |
|            |                       |                                       |                    |        |          |
|            |                       |                                       |                    |        |          |
|            |                       |                                       |                    |        |          |
|            |                       |                                       |                    |        |          |
|            |                       |                                       |                    |        |          |
|            |                       | Enter=Continue or                     | F16=Exit           |        |          |
|            |                       | Enter=Continue or                     | F16=Exit           |        | 18.03.01 |

The following screen displays for non-charter schools:

The following screen displays for charter schools:

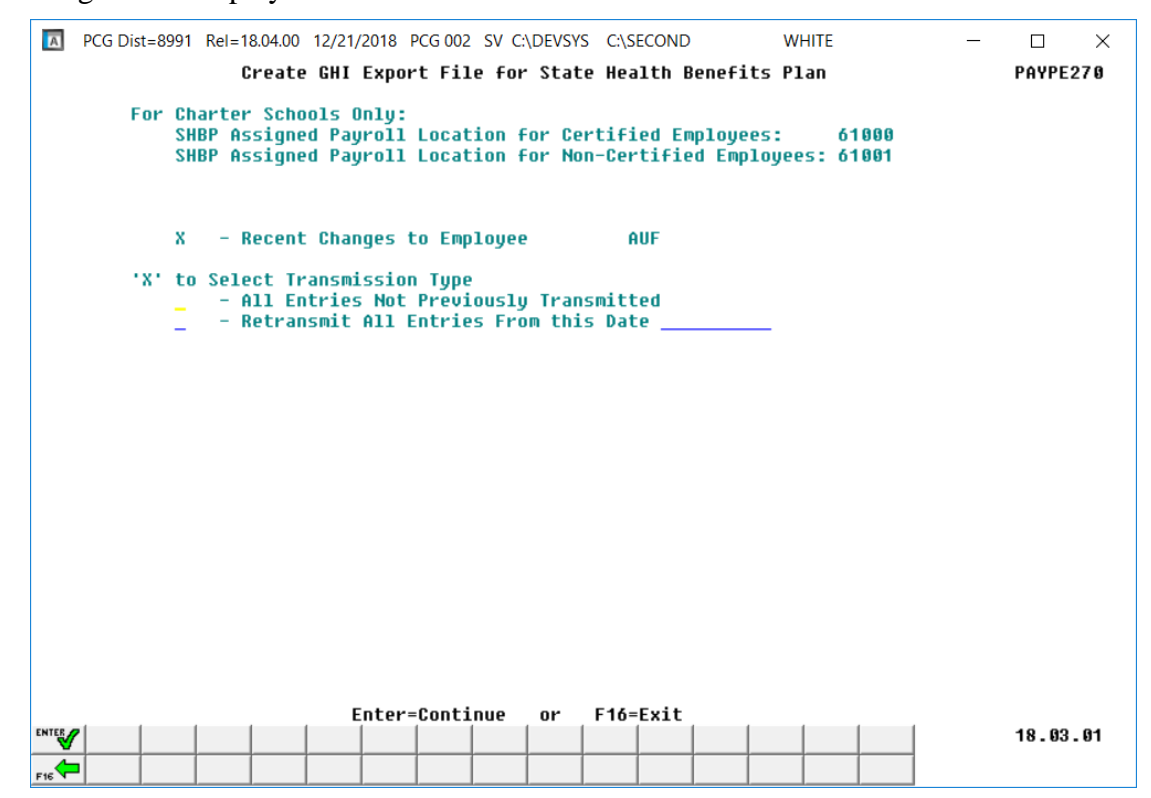

Georgia Department of Education December 21, 2018 • 11:23 AM • Page 26 of 46 All Rights Reserved.

| Step | Action                                                                                                    |
|------|----------------------------------------------------------------------------------------------------|
| 6    | To select all of the non-transmitted records:Enter X in the All Entries Not PreviouslyTransmitted field.To retransmit records as of a specific date:Enter X in the Retransmit All Entriesfrom this date field and the corresponding date (MM/DD/CCYY) in the field.                                                                                                    |
| 7    | Select $(Enter)$ twice.<br>If no records match the selection criteria, the "No EMPCHG Records Found for<br>Transmission to State Health that Match Dates Selected" dialog box displays. In this<br>instance, select $(OK)$ , and refer to Section B: Payroll Update Processing,<br>Topic 3: Update/Display Personnel Information for the instructions to update the<br>employee GHI information. Repeat this procedure beginning at Step1.<br>For missing payroll records, the "PAYROLL Record Not Found ####. Call Help Desk to<br>Correct and Rerun Process" dialog box displays. In this instance, select OK, and contact<br>the Technology Management Customer Support Center as needed for assistance.<br><u>For unsuccessful file creations:</u> Select Enter (to Continue) when the "No Records found<br>for GHI Export File" screen displays, and proceed to Step 8. |

| A   | PCG Dist=8 | 991 Rel=1 | 8.04.00 | 12/21/2018 | PCG 002  | SV C: | \DEVSYS | C:\S  | COND   |       | W     | HITE   |         | _        |        | ×    |
|-----|------------|-----------|---------|------------|----------|-------|---------|-------|--------|-------|-------|--------|---------|----------|--------|------|
|     |            |           |         |            |          |       |         |       |        |       |       |        |         |          | PAYPE  | 270  |
|     |            |           |         |            |          |       |         |       |        |       |       |        |         |          |        |      |
|     |            | GHI E>    | xport F | ile Comp]  | eted     | Succe | ssful]  | ly    |        |       |       |        |         |          |        |      |
|     |            | Review    | / Print | File for   | Deta     | ils   |         |       |        |       |       |        |         |          |        |      |
|     |            | Filo I    | (d -    | C • 1 SE(  | 0 10 10  | USENU |         | 00049 | сміт   | UCTTV | DUVDU | 0EEDII | COT 1 0 | N 201012 | 94 TXT |      |
|     |            |           | .u.     | 6.1321     | ,0110 \G | USEND | (HUF_C  | 97742 | _31111 | 10111 | DUHND | UFEDU  | CHIIO   | 1_201012 | 21.101 |      |
|     |            | lotal     | Record  | 15:        | 3        |       |         |       |        |       |       |        |         |          |        |      |
|     |            |           |         |            |          |       |         |       |        |       |       |        |         |          |        |      |
|     |            |           |         |            |          |       |         |       |        |       |       |        |         |          |        |      |
|     |            |           |         |            |          |       |         |       |        |       |       |        |         |          |        |      |
|     |            |           |         |            |          |       |         |       |        |       |       |        |         |          |        |      |
|     |            |           |         |            |          |       |         |       |        |       |       |        |         |          |        |      |
|     |            |           |         |            |          |       |         |       |        |       |       |        |         |          |        |      |
|     |            |           |         |            |          |       |         |       |        |       |       |        |         |          |        |      |
|     |            |           |         |            |          |       |         |       |        |       |       |        |         |          |        |      |
|     |            |           |         |            |          |       |         |       |        |       |       |        |         |          |        |      |
|     |            |           |         | Enter      | OM 54    | k to  | Conti-  |       |        |       |       |        |         |          |        |      |
|     | 7          |           |         | Enter      |          | 0 CO  | CONCI   | lue   |        |       |       |        |         |          | 18.03  | . 01 |
| F16 |            |           |         |            |          |       |         |       |        |       |       |        |         |          |        |      |

| Step | Action                                                                                                    |
|------|----------------------------------------------------------------------------------------------------|
| 8    | Screen-print the Successful Completion screen, and select (Enter) to continue.<br>Screenshot examples are for display purposes only. The location of the PCGenesis AUF<br>file is "K: SECOND\GOSEND". Note also that filenames and record totals are school-<br>district and system-specific. |
|      | Use this filename to transmit the file to the Department of Community Health (DCH). Use<br>the "Total Records" field's entry to compare to the Georgia State Health Plan – Employee<br>Change File Report's results.                                                                          |

CL.

| Ĩ             | PCG Dist=8991 Rel=18.04.00                                                  | 12/21/2018 PCG 002                                                                                             | SV C:\DEVSYS                                                               | C:\SECOND               | WHITE    | _ | D<br>Paymooo!        | ×<br>5 |
|---------------|-----------------------------------------------------------------------------|----------------------------------------------------------------------------------------------------|----------------------------------------------------------------------------|-------------------------|----------|---|----------------------|--------|
|               | FKey                                                                        | Monthly/Quarte                                                                                                 | rly/Fiscal/B                                                               | iennial Repor           | ts Menu  |   |                      |        |
|               | Monthly:<br>1 PSERS<br>2 TRS Co<br>3 GHI Ex<br>4 Update<br>Cove             | Contribution Repor<br>ntribution Report &<br>port File for State H<br>GHI Change File fo<br>rage, Changing Sta | ts & Files<br>File<br>ealth Benefits<br>r Current Emplo<br>tus, or Termina | yees Activating<br>ting | Health   |   |                      |        |
|               | Quarterly:<br>5 Departr                                                     | ment of Labor Quart                                                                                            | erly Payroll Re                                                            | oort & Wages D          | ata File |   |                      |        |
|               | Fiscal:<br>10 Fiscal V<br>11 Create<br>12 Create<br>13 Accrued<br>14 SHBP A | Wages by Fund<br>Summer Salary Acc<br>Accrued Summer Sa<br>d Summer Salary by<br>Audit Report for the I        | rual Claim Data<br>alary Paid Repo<br>/ Function Repo<br>Fiscal Year       | rt<br>rt                |          |   |                      |        |
|               | Biennial:<br>20 EEO-5 I                                                     | Report and Transmi                                                                                             | ssion File (Due                                                            | Even Numbere            | d Years) |   |                      |        |
|               |                                                                             |                                                                                                    |                                                                            |                         |          |   |                      |        |
| Master<br>F16 | User <sub>List</sub><br>USer <sub>List</sub><br>Word PAT MONITOR            |                                                                                                    |                                                                            |                         |          |   | 18.03.0 <sup>-</sup> | 1      |
| cti           | 0 <b>n</b>                                                                  |                                                                                                    |                                                                            |                         |          |   |                      |        |

| Step | Action                                                                                                    |
|------|----------------------------------------------------------------------------------------------------|
| 9    | To print the report via the Uqueue Print Manager: Select (Uqueue).                                                                                                    |
|      | To print the report via Microsoft <sup>®</sup> Word: Select (MS WORD).                                                                                                    |
|      | Follow the instructions provided in the <u>Technical System Operations Guide</u> , User Interface Procedures, Creating the Microsoft®-PCGenesis QWORD Macro for Report Printing to create the macro necessary to use the feature where appropriate. |
| 10   | Select <b>F16</b> - Exit) to return to the <i>Payroll System Master Menu</i> , or select <b>Master</b> (Master) to return to the <i>Business Applications Master Menu</i> .                                                                         |
| 11   | Compare the report's results to the results of the screenshot example preceding <i>Step 7</i> .                                                                                                    |

| REPORT ID: PAYPE270 A AU<br>Date: 03/20/2017 13:03 | F                 | AUF   | Georgia<br>- Employ | State<br>ee Ch | Health Bene<br>ange File | fit Plan                 |                             | Page 1                   |                   |
|----------------------------------------------------|-------------------|-------|---------------------|----------------|--------------------------|--------------------------|-----------------------------|--------------------------|-------------------|
| Name                                               | Empno SSN Sta     | t Cls | GHI<br>Sex Code     | Elig           | Birth Date               | Hire Date<br>Term Date   | 1st Day Wrk<br>Cover Effect | Lst Ded Dt<br>Cover End  | Death Date<br>Chg |
| GA2T, CH2RLEY                                      | 89473 999089473 A | 09    | F NEMP              | Y              | 12/01/1980               | 07/01/2016               | 07/01/2016<br>10/01/2016    |                          | с                 |
| FOBMAN, OLBN                                       | 89003 999089003 T | 01    | F TERM              | N              | 11/01/1986               | 08/04/2014<br>05/24/2016 | 08/04/2014                  | 08/31/2016<br>09/30/2016 |                   |
| BASON, MISCHEL                                     | 88092 999088092 A | 01    | F NEMP              | Y              | 07/01/1962               | 08/01/2016               | 08/01/2016<br>10/01/2016    |                          |                   |
| PASNE, POSFIRIO                                    | 88964 999088964 T | 02    | F TERM              | N              | 11/01/1983               | 10/06/2014<br>05/24/2016 | 10/06/2014                  | 08/31/2016<br>09/30/2016 |                   |
| HO7FMANN, TA7A                                     | 88756 999088756 T | 02    | F TERM              | N              | 05/01/1983               | 08/05/2013<br>05/24/2016 | 08/05/2013                  | 08/31/2016<br>09/30/2016 |                   |
| CO2EY, ME2IDETH                                    | 89541 999089541 A | 01    | F MISC              | Y              | 11/01/1964               | 08/01/2016               | 08/01/2016<br>10/01/2016    |                          |                   |
| RU4IN, JU4E                                        | 88504 999088504 A | 02    | F NEMP              | Y              | 03/01/1967               | 08/01/2016               | 08/01/2016<br>08/01/2016    |                          | с                 |
| CR7FT, GA7EN                                       | 89506 999089506 A | 15    | F NEMP              | Y              | 12/01/1983               | 09/14/2016               | 09/14/2016<br>09/14/2016    |                          |                   |
| CR7FT, GA7EN                                       | 89506 999089506 A | 15    | F MISC              | Y              | 12/01/1983               | 09/14/2016               | 09/14/2016<br>09/14/2016    |                          |                   |
| CR7FT, GA7EN                                       | 89506 999089506 A | 15    | F NEMP              | Y              | 12/01/1983               | 09/14/2016               | 09/14/2016<br>09/14/2016    |                          |                   |
| MU6CY, AL6XIS                                      | 87337 999087337 A | 02    | F NEMP              | Y              | 05/01/1981               | 08/15/2016               | 08/01/2016<br>08/01/2016    |                          | с                 |
| KI3ER, RO3AMARIA                                   | 89913 999089913 A | 01    | M NEMP              | Y              | 08/01/1948               | 08/01/2016               | 08/01/2016<br>08/01/2016    |                          | с                 |
| RO3T, PA3THENIA                                    | 88562 999088562 A | 01    | F NEMP              | Y              | 11/01/1969               | 08/01/2016               | 08/01/2016<br>08/01/2016    |                          | с                 |

### C3.1.1. AUF - Employee Change File Report - Example

### C3.2. Create the Monthly GHI Deduction File - PUF

|              |                |                   | Payroll Sy     | stem       | PAYMOO      |
|--------------|----------------|-------------------|----------------|------------|-------------|
| FKe          | 'Y             |                   | Master Me      | nu         |             |
| 1            | Payroll Setur  | Menu              |                |            |             |
| 2            | Payroll Upda   | te Menu           |                |            |             |
|              | Payroll Chec   | k & Direct Depo   | )sit Menu      |            |             |
| 4            | 🔄 Annual Repo  | rts Menu          |                |            |             |
| 5            | Monthly/Qua    | rterly/Fiscal/Bio | ennial Reports | Menu       |             |
| 8            | Employee Re    | eports/Labels N   | /lenu          |            |             |
| 9            | Update/Displ   | ay Description    | /Deduction/Ani | nuity Menu |             |
| 11           | Check Recon    | ciliation Menu    |                |            |             |
| 12           | 📕 Update/Displ | ay Payroll Mon    | nitor          |            |             |
|              | Special Func   | tions Menu        |                |            |             |
| 20           | 📕 File Reorgan | ization           |                |            |             |
|              |                |                   |                |            |             |
|              |                |                   |                |            |             |
|              |                |                   |                |            |             |
|              |                |                   |                |            |             |
|              |                |                   |                |            |             |
| Manter User, |                |                   |                |            | <br>15.03.0 |
| naster list  |                |                   |                |            | -           |
|              |                |                   |                |            |             |
|              |                |                   |                |            |             |
| tion         |                |                   |                |            |             |

#### The following screen displays:

Step

1

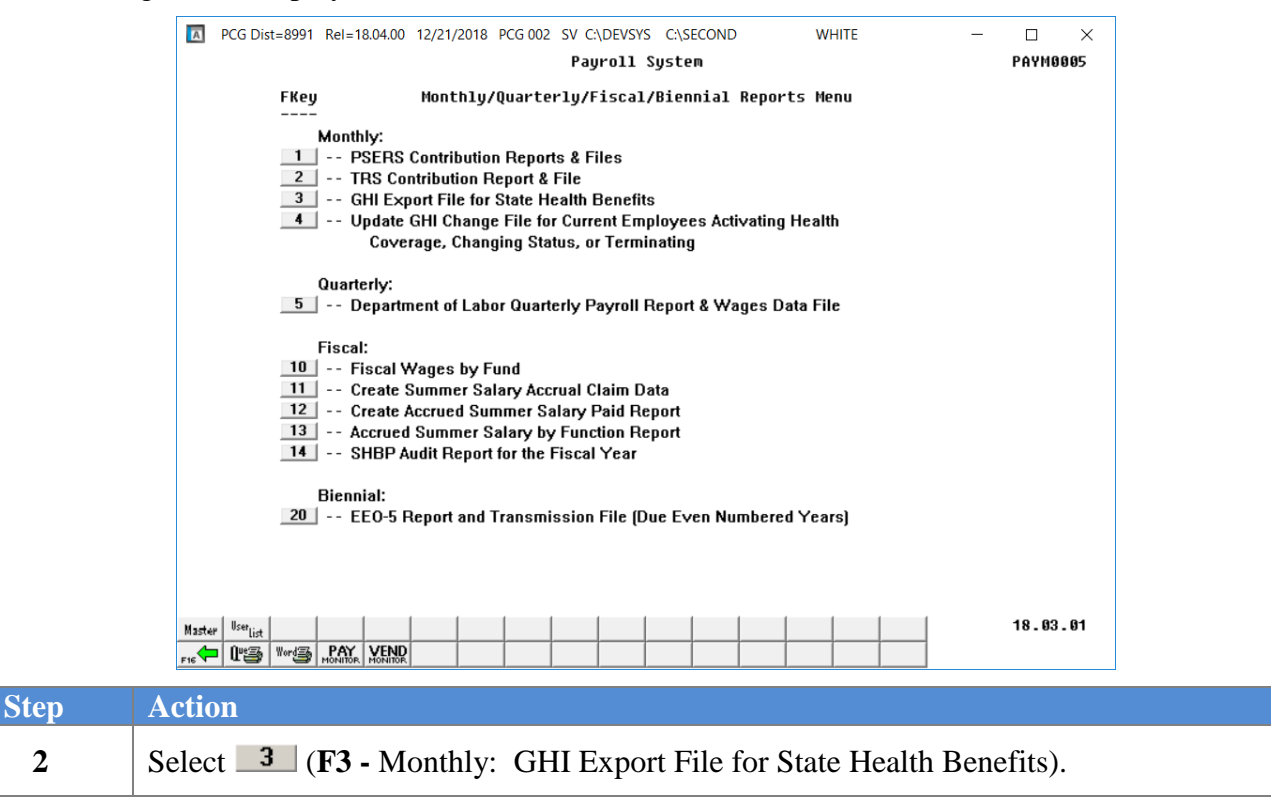

| A     | PCG Dist=8 | 8991 | Rel=18.04.00 | ) 12/21/2 | 2018 PCG | 002 SV C | \DEVSYS | C:\SECC | ND        | WHITE  | _ |          |
|-------|------------|------|--------------|-----------|----------|----------|---------|---------|-----------|--------|---|----------|
|       |            |      | Creat        | e GHI     | Export   | File for | • State | Healt   | h Benefit | s Plan |   | PAYPE270 |
|       |            |      |              |           |          |          |         |         |           |        |   |          |
|       |            |      |              |           |          |          |         |         |           |        |   |          |
|       |            |      |              |           |          |          |         |         |           |        |   |          |
|       |            |      |              |           |          |          |         |         |           |        |   |          |
|       | ·x.        | to   | Select F     | ile Ty    | pe       |          |         |         |           |        |   |          |
|       |            |      | - Recen      | t Chan    | nes to   | Employed |         | AUE     |           |        |   |          |
|       |            | -    | - Month      | LU GHI    | Deduct   | ion Data | File    | PUF     |           |        |   |          |
|       |            | -    |              | -,        |          |          |         |         |           |        |   |          |
|       |            |      |              |           |          |          |         |         |           |        |   |          |
|       |            |      |              |           |          |          |         |         |           |        |   |          |
|       |            |      |              |           |          |          |         |         |           |        |   |          |
|       |            |      |              |           |          |          |         |         |           |        |   |          |
|       |            |      |              |           |          |          |         |         |           |        |   |          |
|       |            |      |              |           |          |          |         |         |           |        |   |          |
|       |            |      |              |           |          |          |         |         |           |        |   |          |
|       |            |      |              |           |          |          |         |         |           |        |   |          |
|       |            |      |              |           |          |          |         |         |           |        |   |          |
|       |            |      |              |           |          |          |         |         |           |        |   |          |
|       |            |      |              |           |          |          |         |         |           |        |   |          |
|       |            |      |              |           |          |          |         |         |           |        |   |          |
|       |            |      |              |           |          |          |         |         |           |        |   |          |
|       |            |      |              |           |          |          |         |         |           |        |   |          |
|       |            |      |              |           |          |          |         |         |           |        |   |          |
|       |            |      |              |           |          |          |         |         |           |        |   |          |
|       |            |      |              | E         | otox-Co  | ntinuo   |         | E14-Ev  | **        |        |   |          |
| ENTER | 2          |      |              | E         | nter=cu  | ILTING   | Ur      | F IO=EX |           |        |   | 18,03,01 |
|       |            |      |              |           |          |          |         |         |           |        |   | .5.00.01 |
| F16   |            |      |              |           |          |          |         |         |           |        |   |          |

The following screen displays for non-charter schools:

The following screen displays for charter schools:

| A   | PCG Dist=8 | 3991 Rel=1                    | 18.04.00                      | 12/21/                     | 2018 F                     | PCG 002          | SV C:          | \DEVSYS        | 5 C:\S         | ECOND          |                  | W            | HITE | _ |       | ×    |
|-----|------------|-------------------------------|-------------------------------|----------------------------|----------------------------|------------------|----------------|----------------|----------------|----------------|------------------|--------------|------|---|-------|------|
|     |            | (                             | Create                        | GHI                        | Expor                      | t Fil            | e for          | Stat           | e Hea          | lth B          | lenefi           | ts P1        | an   |   | PAYPE | 270  |
|     | For        | Charter<br>SHBP As<br>SHBP As | r Scho<br>ssigne<br>ssigne    | ols O<br>d Pay<br>d Pay    | nly:<br>roll<br>roll       | Locat:<br>Locat: | ion f<br>ion f | or Ce<br>or No | rtifi<br>n-Cer | ed En<br>tifie | nploye<br>ed Emp | es:<br>loyee | s: _ |   |       |      |
|     | ·x·        | to Sele                       | ect Fi                        | le Ty                      | pe                         |                  |                |                |                |                |                  |              |      |   |       |      |
|     |            | I<br>I                        | Recent<br><mark>Monthl</mark> | Chan<br><mark>y GHI</mark> | ges t<br><mark>Dedu</mark> | o Empi<br>Iction | loyee<br>Data  | File           | A              | UF<br>UF       |                  |              |      |   |       |      |
|     |            |                               |                               |                            |                            |                  |                |                |                |                |                  |              |      |   |       |      |
|     |            |                               |                               |                            |                            |                  |                |                |                |                |                  |              |      |   |       |      |
|     |            |                               |                               |                            |                            |                  |                |                |                |                |                  |              |      |   |       |      |
|     |            |                               |                               |                            |                            |                  |                |                |                |                |                  |              |      |   |       |      |
|     |            |                               |                               |                            |                            |                  |                |                |                |                |                  |              |      |   |       |      |
|     |            |                               |                               |                            |                            |                  |                |                |                |                |                  |              |      |   |       |      |
|     |            |                               |                               |                            |                            |                  |                |                |                |                |                  |              |      |   |       |      |
|     |            |                               |                               |                            |                            |                  |                |                |                |                |                  |              |      |   |       |      |
|     |            |                               |                               |                            |                            |                  |                |                |                |                |                  |              |      |   |       |      |
|     |            |                               |                               |                            |                            |                  |                |                |                |                |                  |              |      |   |       |      |
|     |            |                               |                               | E                          | nter=                      | Conti            | nue            | or             | F16=           | Exit           |                  |              |      |   |       |      |
|     | 7          |                               |                               |                            |                            |                  |                |                |                |                |                  |              |      |   | 18.03 | . 01 |
| F16 |            |                               |                               |                            |                            |                  |                |                |                |                |                  |              |      |   |       |      |

Georgia Department of Education December 21, 2018 • 11:23 AM • Page 31 of 46 All Rights Reserved.

| Step | Action                                                                                                    |
|------|----------------------------------------------------------------------------------------------------|
| 3    | Non-charter school districts: Proceed to Step 4.                                                                                                    |
|      | <b><u>Charter school districts</u></b> : If the <b>System</b> $\#$ on the <i>Payroll Control Information</i> screen begins with either ' <b>782</b> <i>n</i> ' or ' <b>783</b> <i>n</i> ', where <i>n</i> is the last digit of the <b>System</b> $\#$ , the user will be prompted to enter the following two additional fields: |
|      | <ul> <li>SHBP Assigned Payroll Location for Certified Employees</li> <li>SHBP Assigned Payroll Location for Non-Certified Employees</li> </ul>                                                                                                    |
|      | The payroll location codes for certified and non-certified employees are assigned by the Georgia State Health and Benefits Program (SHBP) to charter school systems and are required for sending electronic files into SHBP.                                                                                                    |
| 4    | Enter X in the Monthly GHI Deduction Data File (PUF) field.                                                                                                    |
| 5    | Select <b>Enter -</b> Continue) <u>once</u> .                                                                                                    |

The following screen displays for non-charter schools:

|   | A   | PCG Dist=8991 Rel=18.04.00 12/21/2018 PCG 002 SV C:\DEVSYS C:\SECOND WHITE | _ |          |
|---|-----|----------------------------------------------------------------------------|---|----------|
|   |     | Create GHI Export File for State Health Benefits Plan                      |   | PAYPE270 |
|   |     |                                                                            |   |          |
|   |     |                                                                            |   |          |
|   |     |                                                                            |   |          |
|   |     |                                                                            |   |          |
|   |     |                                                                            |   |          |
|   |     | X - Monthly GHI Deduction Data File PUF                                    |   |          |
|   |     |                                                                            |   |          |
|   |     | For: Month <u>11</u> Year <u>2018</u>                                      |   |          |
|   |     |                                                                            |   |          |
|   |     | Enter Job Code for Board Members (0 = None)                                |   |          |
|   |     | Job Code <u>000</u> None                                                   |   |          |
|   |     |                                                                            |   |          |
|   |     |                                                                            |   |          |
|   |     |                                                                            |   |          |
|   |     |                                                                            |   |          |
|   |     |                                                                            |   |          |
|   |     |                                                                            |   |          |
|   |     |                                                                            |   |          |
|   |     | Enter=Continue or F16=Exit                                                 |   |          |
|   |     |                                                                            |   | 18.03.01 |
| ľ | F16 |                                                                            |   |          |

The following screen displays for charter schools:

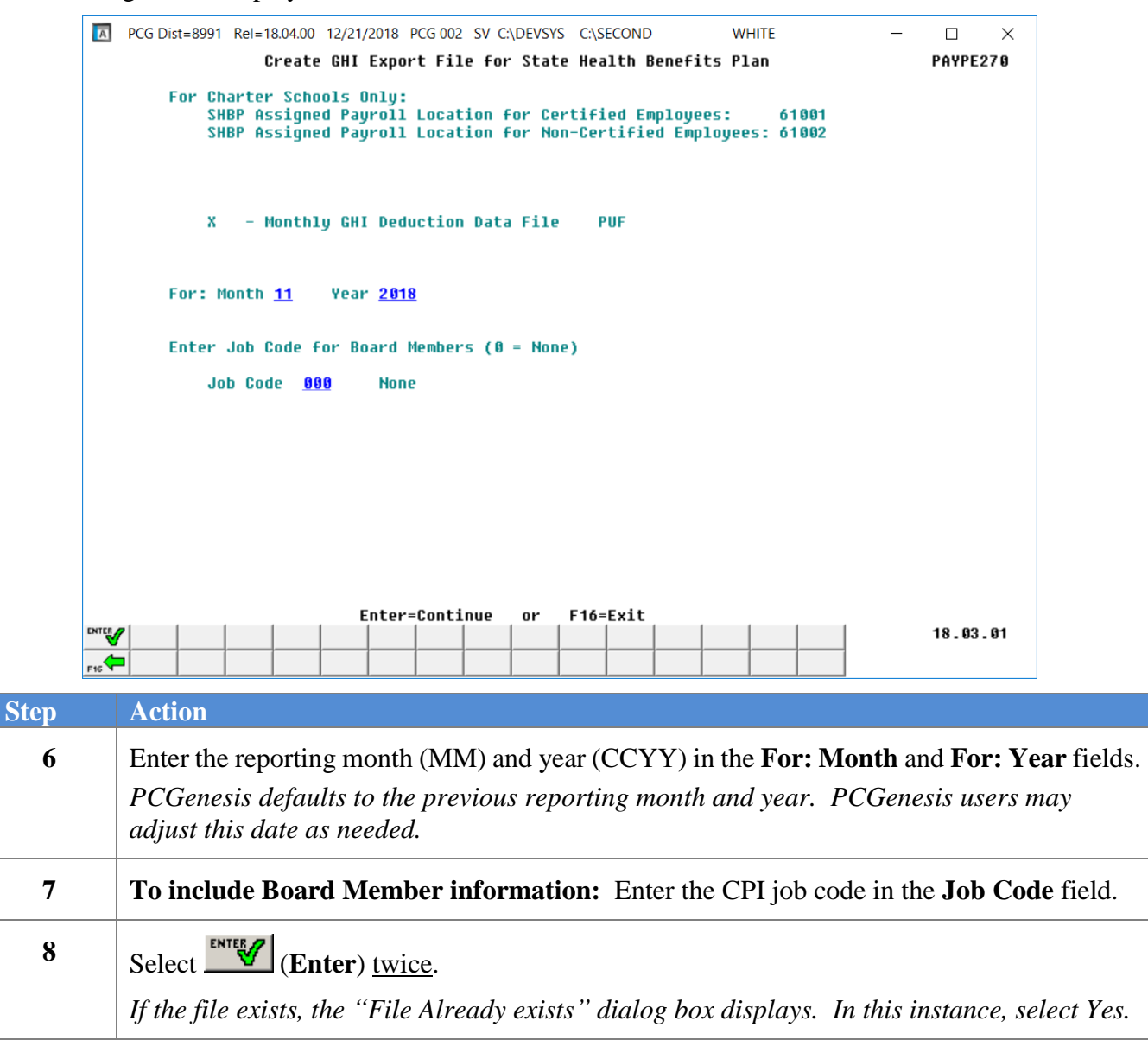

|      | ▶ PCG Dist=8991 Rel=18.04.00         12/21/2018         PCG 002         SV C:\DEVSYS         C:\SECOND         WHITE         →         ×           ▶         ▶         ▶         ₽         ₽         ₽         ₽         ₽         ₽         ₽         ₽         ₽         ₽         ₽         ₽         ₽         ₽         ₽         ₽         ₽         ₽         ₽         ₽         ₽         ₽         ₽         ₽         ₽         ₽         ₽         ₽         ₽         ₽         ₽         ₽         ₽         ₽         ₽         ₽         ₽         ₽         ₽         ₽         ₽         ₽         ₽         ₽         ₽         ₽         ₽         ₽         ₽         ₽         ₽         ₽         ₽         ₽         ₽         ₽         ₽         ₽         ₽         ₽         ₽         ₽         ₽         ₽         ₽         ₽         ₽         ₽         ₽         ₽         ₽         ₽         ₽         ₽         ₽         ₽         ₽         ₽         ₽         ₽         ₽         ₽         ₽         ₽         ₽         ₽         ₽         ₽         ₽         ₽         ₽ |
|------|----------------------------------------------------------------------------------------------------|
|      | GHI Export File Completed Successfully                                                                                                    |
|      | Review Print File for Details                                                                                                    |
|      | File Id: C:\SECOND\GOSEND\PUF_61001_SMITHCITYBOARDOFEDUCATION_20181221.TXT                                                                                                    |
|      | Total Records: 518                                                                                                    |
|      |                                                                                                    |
|      |                                                                                                    |
|      |                                                                                                    |
|      |                                                                                                    |
|      |                                                                                                    |
|      |                                                                                                    |
|      |                                                                                                    |
|      |                                                                                                    |
|      |                                                                                                    |
|      |                                                                                                    |
|      |                                                                                                    |
| Step | Action                                                                                                    |
| 9    |                                                                                                    |
| ,    | Screen-print the <i>Successful Completion</i> screen, and select <b>(Enter</b> ) to continue.                                                                                                    |
|      | Screenshot examples are for display purposes only. The location of the PCGenesis PUF                                                                                                    |
|      | file is "K: SECOND GOSEND". Note also that filenames and record totals are school-                                                                                                    |
|      | district and system-specific.                                                                                                    |
|      | Use this filename to transmit the file to the Department of Community Health (DCH). The                                                                                                    |
|      | entry in the "Total Records" field will be used to compare to the DEDI – Monthly                                                                                                    |
|      | Deduction File Report.                                                                                                    |
|      |                                                                                                    |

|             | PCG Dist=8991 Rel=18.04.00                                                  | 12/21/2018 PCG 002                                                                                             | SV C:\DEVSYS C:\SE                                                                | COND WHI                                            | TE —                                          | ×                                      |                      |
|-------------|-----------------------------------------------------------------------------|----------------------------------------------------------------------------------------------------|-----------------------------------------------------------------------------------|-----------------------------------------------------|-----------------------------------------------|----------------------------------------|----------------------|
|             |                                                                             |                                                                                                    | Payroll System                                                                    | 1                                                   |                                               | PAYM0005                               |                      |
|             | FKey<br>                                                                    | Monthly/Quarte                                                                                                 | rly/Fiscal/Bien                                                                   | ial Reports Men                                     | u                                             |                                        |                      |
|             | Monthly:<br>1 PSERS<br>2 TRS Co<br>3 GHI Ex<br>4 Update<br>Cove             | Contribution Repor<br>ntribution Report &<br>port File for State H<br>GHI Change File fo<br>rage, Changing Sta | ts & Files<br>File<br>ealth Benefits<br>r Current Employee<br>tus, or Terminating | s Activating Health                                 |                                               |                                        |                      |
|             | Quarterly:<br>5 Departr                                                     | nent of Labor Quart                                                                                            | erly Payroll Report                                                               | & Wages Data File                                   |                                               |                                        |                      |
|             | Fiscal:<br>10 Fiscal \<br>11 Create<br>12 Create<br>13 Accrued<br>14 SHBP A | Wages by Fund<br>Summer Salary Acc<br>Accrued Summer Sa<br>I Summer Salary by<br>Audit Report for the          | rual Claim Data<br>alary Paid Report<br>/ Function Report<br>Fiscal Year          |                                                     |                                               |                                        |                      |
|             | Biennial:<br>20 EEO-5 I                                                     | Report and Transmi                                                                                             | ssion File (Due Eve                                                               | n Numbered Years                                    | )                                             |                                        |                      |
| Mast<br>F16 | er User <sub>list</sub><br>Ures Vores PAY VEND                              |                                                                                                    |                                                                                   |                                                     |                                               | 18.03.01                               |                      |
| Step        | Action                                                                      |                                                                                                    |                                                                                   |                                                     |                                               |                                        |                      |
| 10          | To print the rep                                                            | oort via the U                                                                                                 | queue Print                                                                       | Manager: So                                         | elect 📳                                       | (Uqueue).                              |                      |
|             | To print the rep                                                            | ort via Micr                                                                                                   | osoft® Word                                                                       | : Select                                            | MS WO                                         | <b>RD</b> ).                           |                      |
|             | Follow the instru<br><i>Procedures, Crea</i><br>create the macro            | ctions provid<br>ating the Mick<br>necessary to                                                                | ed in the <u>Tech</u><br>rosoft®-PCG<br>use the featur                            | <u>nical System</u><br>enesis QWOR<br>e where appro | <u>Operations</u><br>2D Macro for<br>opriate. | <u>Guide</u> , User I<br>· Report Prin | Interface<br>ting to |
| 11          | Select (FI<br>(Master) to return                                            | <b>16</b> - Exit) to re<br>on to the <i>Busin</i>                                                              | eturn to the Paness Application                                                   | ayroll System<br>ons Master M                       | Master Men<br>Ienu.                           | <i>u</i> , or select                   | Master               |
| 12          | Compare the rest<br><i>File Report, an</i><br><i>Example.</i>               | ults of the scr<br>example of w                                                                                | reenshot prece<br>which is displa                                                 | eding <i>Step 8 t</i><br><i>syed B3.2.1.</i>        | to the DEDI<br>Monthly Dec                    | – Monthly D<br>luction File            | eduction<br>Report – |

### C3.2.1. DEDI - Monthly Deduction File Report – Example

In addition to other identifiers, the Monthly Deduction File Report displays the "GHI 1<sup>st</sup> Day Worked" column from employees' personnel record's information.

The final page of the report provides employee totals by certification classification and includes dollar amount totals. Compare the report totals to the screen totals in Step 8.

| REPO<br>Date: | RT ID: PAYPE270 D DEDI<br>03/20/2017 13:06 |     |     |      |     | DEDI   | Geo:<br>- Mo | gia<br>nthl | State<br>Ly Dec | e Hea<br>lucti | alth<br>ion | Benefit<br>File - Co | Plan<br>overage | e for 02/0 | 01/2017   | Page ( | 5     |       |         |
|---------------|--------------------------------------------|-----|-----|------|-----|--------|--------------|-------------|-----------------|----------------|-------------|----------------------|-----------------|------------|-----------|--------|-------|-------|---------|
| Empno         | Name                                       | St  | tat | Clss | Eli | g Cert | 1st          | ; Day       | y Wrk           | Opt]           | lier        | Premium              | Insf            | Deduction  | Subsidize | St/Mnt | h Gi  | PAY   | S Hours |
| 88562         | RO3T, PA3THENIA                            |     | Α   | 01   | Y   | C      | 08           | 3/01/       | /2016           | B3             | 10          | 68.96                |                 | 66.28      |           | 5,51   | 78.86 | M     | 40.00   |
| 87866         | ROSINETTE, AMSE                            |     | Α   | 01   | Y   | C      |              |             |                 | NC             | 00          |                      |                 |            |           | 4,48   | 35.82 | M     | 40.00   |
| 88188         | ROGENTHAL, DAGEN                           |     | Α   | 12   | Y   | N      | 08           | 3/18/       | /1997           | B3             | 10          | 68.96                |                 | 66.28      |           | 1,28   | 85.85 | M     | 25.00   |
| 89598         | ROGENTHAL, SEGASTIAN                       |     | Α   | 01   | Y   | c      | 01           | L/04/       | /2016           | B3             | 10          | 68.96                |                 | 66.28      |           | 5, 53  | 37.19 | M     | 40.00   |
| 89941         | RO9ELL, TA9HINA                            |     | Α   | 01   | Y   | С      | 08           | 3/05/       | /2002           | B3             | 10          | 68.96                |                 | 66.28      |           | 4,48   | 35.82 | M     | 40.00   |
| 88504         | RU4IN, JU4E                                |     | Α   | 02   | Y   | N      | 08           | 3/01/       | /2016           | B3             | 96          | 273.08               |                 | 260.40     |           | 2,18   | 84.68 | M     | 40.00   |
| 89737         | RUSF, PASULA                               |     | Α   | 01   | Y   | С      | 04           | 4/11/       | /2016           | B6             | 94          | 241.94               |                 | 240.05     |           | 2,99   | 2.45  | M     | 40.00   |
| 89965         | SA2TER, VI2ENTE                            |     | Α   | 01   | Y   | С      | 01           | L/01,       | /2017           | B1             | 90          | 405.84               |                 |            |           |        |       | M     | 40.00   |
| 88124         | SA5PLE, CA5MINE                            |     | Α   | 02   | Y   | N      | 08           | 3/15/       | /1995           | NC             | 00          |                      |                 |            |           | 1,60   | 05.80 | ) M   | 40.00   |
| 87989         | SC2REIBER, MO2N                            |     | Α   | 10   | Y   | N      | 02           | 2/01/       | /2015           | B3             | 40          | 148.96               |                 | 146.28     |           | 3,16   | 58.00 | ) M   | 40.00   |
| 89235         | SC4AEFFER, AL4HONSE                        |     | Α   | 01   | Y   | c      | 0.9          | 9/01/       | /2014           | B3             | 94          | 136.54               |                 | 130.74     |           | 2,81   | 5.77  | M     | 40.00   |
| 87955         | WIELEY, BAETON                             |     | А   | 01   | Y   | c      | 08           | 3/01/       | /2016           | NC             | 00          |                      |                 |            |           | 2,90   | 2.85  | M     | 40.00   |
| 87911         | WI7G, DE7MY                                |     | А   | 12   | Y   | N      | 08           | 3/07,       | /2007           | B2             | 90          | 288.51               |                 | 277.96     |           | 2,40   | 9.73  | M     | 25.00   |
| 87502         | WISDHAM, BUSTON                            |     | А   | 01   | Y   | с      | 08           | 3/03/       | /2009           | B3             | 96          | 273.08               |                 | 260.40     |           | 4,31   | .0.60 | ) M   | 40.00   |
| 88403         | ZA3ATA, DA3IS                              |     | Α   | 12   | Y   | N      | 0.9          | 9/01/       | /2014           | NC             | 00          |                      |                 |            |           | 1,01   | .5.86 | M     | 25.00   |
| 89558         | ZI4MER, PH4NG                              |     | Α   | 01   | Y   | С      | 01           | 1/29/       | /2004           | B2             | 94          | 203.74               |                 | 197.12     |           | 3,90   | 08.01 | . М   | 40.00   |
|               |                                            | 169 | Ce  | rtif | ied | Employ | ees          |             | Total           | ls:            |             | 33, 699              | .86             | 32,1       | 73.76     |        |       | 786,  | 826.38  |
|               |                                            | 172 | Cla | ssif | ied | Employ | ees          |             | Total           | ls:            |             | 20,781               | .88             | 20,10      | 83.58     |        |       | 287,  | 538.56  |
|               |                                            | 341 |     | To   | tal | Employ | ees          |             | Total           | ls:            |             | 54,481               | .74             | 52,3       | 57.34     |        | 1     | ,074, | 364.94  |
|               |                                            |     |     |      |     |        |              |             |                 |                |             |                      |                 |            |           |        |       |       |         |

# **Procedure D: Update GHI Change File for Current Employees Activating Health Coverage, Changing Status, or Terminating**

Complete this procedure if changes have been made affecting State Health that have not been transmitted to the DCH, or if there have been changes which must be retransmitted. Otherwise proceed to the appropriate procedure to continue SHBP processing.

**NOTE 1:** Changes made using this procedure will be included in the '*GHI Export File for State Health Benefits*' and transmitted to DCH by following the instructions in *Procedure C3.1. Create the GHI Recent Changes File - AUF*. **This procedure does NOT change the employee's personnel information in payroll.** 

**NOTE 2:** Only one record can be generated per day for each employee. When the user tries to create a second GHI change record in the same day, the error message, "Only one record can be generated per day for each employee. Try again tomorrow." will display.

| Step | Action                                                                      |
|------|-----------------------------------------------------------------------------|
| 1    | From the Business Applications Master Menu, select 2 (F2 - Payroll System). |

The following screen displays:

| 30 |
|----|
|    |
|    |
|    |
|    |
|    |
|    |
|    |
|    |
|    |
| 10 |
| ſ  |

Georgia Department of Education December 21, 2018 • 11:23 AM • Page 37 of 46 All Rights Reserved.

| Step | Action                                                          |
|------|-----------------------------------------------------------------|
| 2    | Select 5 (F5 - Monthly/Quarterly/Fiscal/Biennial Reports Menu). |

|     | PCG Dist=8991 Rel=18.04.00                                             | 12/21/2018 PCG 002 SV C:\DEVSYS C:\SECOND<br>Payroll System                                                                                                    | WHITE -                     | - 🗆 ×<br>Paym0005    |
|-----|------------------------------------------------------------------------|----------------------------------------------------------------------------------------------------|-----------------------------|----------------------|
|     | FKey                                                                   | Monthly/Quarterly/Fiscal/Biennial R                                                                                                    | eports Menu                 |                      |
|     | Monthly:<br>1 PSERS<br>2 TRS Co<br>3 GHI Ex<br>4 Update<br>Cove        | Contribution Reports & Files<br>ontribution Report & File<br>port File for State Health Benefits<br>GHI Change File for Current Employees Activ<br>erage, Changing Status, or Terminating | ating Health                |                      |
|     | Quarterly:<br>5 Depart                                                 | ment of Labor Quarterly Payroll Report & Wag                                                                                                    | es Data File                |                      |
|     | Fiscal:<br>10 Fiscal<br>11 Create<br>12 Create<br>13 Accrue<br>14 SHBP | Wages by Fund<br>Summer Salary Accrual Claim Data<br>Accrued Summer Salary Paid Report<br>d Summer Salary by Function Report<br>Audit Report for the Fiscal Year                          |                             |                      |
|     | Biennial:<br>20 EEO-5                                                  | Report and Transmission File (Due Even Num                                                                                                    | bered Years)                |                      |
| -   | Master UsetList Pre UsetList Vores PAX MONITOR                         |                                                                                                    |                             | 18.03.01             |
| tep | Action                                                                 |                                                                                                    |                             |                      |
| 3   | Select 4 (F4<br>Health Coverage                                        | - Monthly: Update GHI Char<br>c, Changing Status, or Terminati                                                                                                    | nge File for Current I ng). | Employees Activating |

Step

4

| Create AUF Change Record<br>Select Employee |                                   |                                                                                                    |                 |                      |                                                           |                    |                    | Record<br>e                |       |                         |              |               |                      |        | PAYFIND                |                |  |
|---------------------------------------------|-----------------------------------|----------------------------------------------------------------------------------------------------|-----------------|----------------------|-----------------------------------------------------------|--------------------|--------------------|----------------------------|-------|-------------------------|--------------|---------------|----------------------|--------|------------------------|----------------|--|
| lte                                         | r                                 | set: C                                                                                                    | lass,           | ,Statu               | 5                                                         |                    |                    |                            |       | C                       | urre<br>Name | nt Or         | der                  |        |                        |                |  |
|                                             |                                   |                                                                                                    | J               | Input:               |                                                           |                    |                    |                            |       |                         |              |               |                      |        |                        |                |  |
| key                                         | N                                 | ame                                                                                                    |                 |                      |                                                           |                    | Empno              | SSN                        | Loc   | Cls                     | Cert         | Pens          | ContMo               | Job    | Stat                   | 13<br>Mth      |  |
| 1                                           | C.                                | A6BONE                                                                                                    | E, JE6S         | ;                    |                                                           |                    | 87979              | 999-08-7979                | 6793  | 3                       | N            | 0             |                      | 16     | Α                      |                |  |
| 2                                           | В.                                | A9B, EM                                                                                                    | 19RY            |                      |                                                           |                    | 87512              | 999-08-7512                | 100   | 1                       | C            | 2             | 10                   | 2      | Α                      |                |  |
| 3                                           | A                                 | D9ISON                                                                                                    | , BR9C          | Э<br>Порицер         |                                                           |                    | 89928              | 999-08-9928                | 6793  | 3                       | N            | 0             | 10                   | 16     | A                      |                |  |
| 4                                           | В.<br>А                           | AZMAN,<br>DAUR M                                                                                                    | MAZYI<br>Mahasi | BELLE<br>I F         |                                                           |                    | 89423              | 399-08-9423<br>999-08-8757 | 100   | 1                       | с<br>Г       | 2             | 10                   | 9<br>A | A<br>A                 |                |  |
| 6                                           | A                                 | D20CK.                                                                                                    | AL20            | NZO                  |                                                           |                    | 88175              | 999-08-8175                | 8012  | 14                      | N            | 1             | 12                   | 31     | Â                      |                |  |
|                                             |                                   |                                                                                                    |                 |                      |                                                           |                    |                    |                            |       |                         |              |               |                      |        |                        |                |  |
|                                             |                                   |                                                                                                    |                 |                      |                                                           |                    |                    |                            |       |                         |              |               |                      |        |                        |                |  |
|                                             |                                   |                                                                                                    |                 |                      |                                                           |                    |                    |                            |       |                         |              |               |                      |        |                        |                |  |
|                                             |                                   |                                                                                                    |                 |                      |                                                           |                    |                    |                            |       |                         |              |               |                      |        |                        |                |  |
|                                             |                                   |                                                                                                    | 1               | Input                | Emplo                                                     | yee Nu             | mber or            | Name or S                  | SSN - | Press                   | Ent          | er Ke         | y                    |        |                        |                |  |
|                                             |                                   |                                                                                                    | F               | F <b>16</b> to       | Exit                                                      | :, F18 (           | Clear emp          | loyee filter               |       |                         |              |               |                      |        |                        |                |  |
|                                             |                                   |                                                                                                    | F               | F1-9                 | = Chr                                                     | inse fri           | nm Select          | ion Ahove                  |       |                         |              |               |                      |        |                        |                |  |
|                                             |                                   |                                                                                                    | F               | F1-9                 | = Cho                                                     | ose fr             | om Select          | ion Above                  |       |                         |              |               |                      |        |                        |                |  |
| / F                                         | -1                                | F2                                                                                                    | F3              | F1-9                 | = Cho<br>F5                                               | ose fro            | om Select          | ion Above                  |       |                         |              | 545           | Q                    |        | 13.0                   | 2.00           |  |
| F F17                                       | -1                                | F2                                                                                                    | F3              | F1-9                 | F5                                                        | F6                 | om Select          | F9 <sub>F10</sub>          | Не    | -lp                     |              | FIE           | <u>Q</u>             |        | 13.0                   | 2.00           |  |
| F17                                         | - <b>1</b>                        | F2                                                                                                    | F3              | F1-9<br>F4<br>PGUP A | = Cho<br>F5<br><sub>PGDN</sub> ▼                          | F6                 | om Select<br>F7 F8 | F9 F10                     | He    | lp                      |              | FIS           | <u></u>              |        | 13.0                   | 2.00           |  |
| Fiz                                         | -1<br>!"₩<br>ct                   | F2<br>F18                                                                                                    | F3              | F1-9<br>F4<br>PSUP   | F5                                                        | F6                 | pm Select          | F9 F10 T                   | He    | lp                      |              | F15           | Q<br>                |        | 13.0                   | 2.00           |  |
| A                                           | -1<br>∵#<br>ct                    | F2<br>F18 00                                                                                                    | F3              | F1-9<br>F4<br>PSUP   | F5                                                        | 0050 fr:           | F7 F8              | F9 <sub>Pto</sub> T        | He    | lp                      |              | FIS           | <u>a</u>             |        | 13.0                   | 2.00           |  |
| Fizer A                                     | -1<br>™#<br>ct                    | F2<br>FIN TO<br>FIN TO | F3              | F1-9<br>F4<br>PGUPA  | F5<br>PCON<br>PCON                                        | r6<br>F6<br>the II | nput fi            | F9 F0 T                    | He    |                         | Ent          | er -          | Conti                | nue    | 13.0                   | nd pro         |  |
| Fizer A                                     | <sup>-1</sup><br>t <sup>™</sup> # | F2<br>FIE TO<br>ion<br>er the                                                                                                    | F3              | F1-9<br>F4<br>POUPA  | = Cha<br>F5<br>PSDN▼<br>PSDN▼                             | F6<br>The In       | nput fie           | F9 F0 T<br>eld, select     | He    | ·Ip                     | Ent          | er -          | Conti                | nue    | 13.0<br>), ai          | 2.00<br>nd pro |  |
| Fized A                                     | =1<br>[™#<br>ct                   | F2<br>FIE OF<br>FIE OF<br>FIE OF                                                                                                    | F3<br>e nu      | F1-9<br>F4<br>Pour A | F5<br>F5<br>FCDN<br>F<br>F<br>T<br>In<br>F<br>T<br>T<br>T | r6<br>the In       | nput fie           | F9 F0 T<br>eld, select     |       | <sup>ір</sup> (І<br>етр | Ent          | er -<br>ee 's | Conti<br><i>comp</i> | nue    | 13.0<br>2), an<br>2 or | 2.00<br>nd pro |  |

If the employee number is unknown, enter the employee's complete or partial name, or the Social Security Number in the "Input" field, and select Enter. Entering a complete or partial name in the Name field displays the results most closely matching the search criteria entered. Proceed to Step 5.

|                                                                                                    |                                                                                                    | CW 001 C:\D                                                   | EVSYS C:\SECC                                               | ND                  |                      | WHITE                          |             |          |     |        | ×              |
|----------------------------------------------------------------------------------------------------|----------------------------------------------------------------------------------------------------|---------------------------------------------------------------|-------------------------------------------------------------|---------------------|----------------------|--------------------------------|-------------|----------|-----|--------|----------------|
|                                                                                                    | Create A<br>Select                                                                                                    | UF Change R<br>Employee                                       | ecord                                                       |                     |                      |                                |             |          |     | PAYE   | IND            |
| Filter set: Clas                                                                                                    | s,Status                                                                                                    |                                                               |                                                             |                     |                      | Curre<br>Name                  | nt Ori      | der      |     |        | 10             |
| Fkey Name                                                                                                    |                                                                                                    | Empno                                                         | SSN                                                         | Loc                 | C1s                  | Cert                           | Pens        | ContMo   | Job | Stat   | na<br>Mth      |
| Enter AD2ER, TA2                                                                                                    |                                                                                                    | 88127<br>22222                                                | 999-08-8127<br>999 00 0127                                  | 111                 | 2                    | C                              | 2           | 10       | 3   | A      |                |
| 2 AL2NZO, EF2                                                                                                    | EN                                                                                                    | 87223                                                         | 999-08-7223                                                 | 111                 | 2                    | C                              | 2           | 10       | 2   | Ă      |                |
| 3 AR9STEAD,                                                                                                    | A9HINA                                                                                                    | 88944                                                         | 999-08-8944                                                 | 111                 | 2                    | C                              | 2           | 10       | 2   | Α      |                |
| 4 AS5EW, DA5                                                                                                    | TON                                                                                                    | 87468<br>80050                                                | 999-08-7468<br>999-09-0050                                  | 201<br>111          | 2                    | C                              | 2           | 10<br>10 | 2   | A<br>• |                |
| 6 AS9TON, YV                                                                                                    | INE                                                                                                    | 88168                                                         | 999-08-8168                                                 | 111                 | 2                    | C                              | 2           | 10       | 2   | A      |                |
| 7 BO8DREAU,                                                                                                    | MA8GARITO                                                                                                    | 89217                                                         | 999-08-9217                                                 | 3050                | 2                    | C                              | 2           | 10       | 2   | Α      |                |
| 8 BUSDEN, EM                                                                                                    | BLE                                                                                                    | 88273                                                         | 999-08-8273                                                 | 101<br>2050         | 2                    | C                              | 2           | 11       | 2   | A      |                |
|                                                                                                    | ,25                                                                                                    | 00015                                                         | 355 00 0015                                                 | 5050                | -                    | C                              | 2           | 10       | 2   | ~      |                |
| or der ondriged co                                                                                                    | ; F4 F5 F6                                                                                                    | F7 F8                                                         | F9 <sub>F10</sub> <b>Y</b>                                  |                     |                      |                                | F15         | <u> </u> |     | 13.0   | 2.00           |
|                                                                                                    | PGUP A PGDN V                                                                                                    |                                                               |                                                             | He                  | p                    |                                |             |          |     | _      | -              |
| FI F2 F<br>FI F2 F                                                                                                    | PGUP▲ PGDN▼                                                                                                    |                                                               |                                                             | He                  | p                    |                                |             |          |     |        |                |
| Action<br>Select                                                                                                    | POUP▲ PODN▼                                                                                                    | select the                                                    | e Functio                                                   | n key               | 7 CO                 | rresp                          | pond        | ing to   | the | emj    | ploye          |
| Action<br>Select E<br>and select                                                                                                    | POUP▲ POUN▼<br>Nter (Enter) or<br>t ENTER (Enter) (Enter)                                                                                                    | select the                                                    | e Functio                                                   | n key               | 7 CO                 | rresp                          | pond        | ing to   | the | e emj  | ploye          |
| Action<br>Select E<br>and select<br>To sort b                                                                                                    | POUP▲ POUN▼<br>PLET (Enter) or<br>t ENTER (Enter)<br>y Name: Select                                                                                                    | select the<br>r).<br>: <sub>f</sub> Name                      | e <b>Functio</b><br>(Name).                                 | n key               | 7 CO:                | rresp                          | pond        | ing to   | the | emj    | ploye          |
| Action<br>Select E<br>and select<br>To sort b                                                                                                    | POUP▲ POUN▼<br>POUP▲ POUN▼<br>POUP▲ POUN▼<br>(Enter) or<br>POUP▲ POUN▼<br>(Enter)<br>POUP▲ POUN▼<br>(Enter) or<br>POUP▲ POUN▼<br>(Enter) or<br>(Enter) or<br>POUP▲ POUN▼<br>(Enter) or<br>POUP▲ POUN▼<br>(Enter) or<br>POUP▲ POUN▼<br>(Enter) or<br>POUP▲ POUN▼<br>(Enter) or<br>POUP▲ POUN▼<br>(Enter) or<br>POUP▲ POUN▼<br>(Enter) or<br>POUP▲ POUN▼<br>(Enter) or<br>POUP▲ POUN▼<br>(Enter) or<br>POUP▲ POUN▼<br>(Enter) or<br>POUP▲ POUN▼<br>(Enter) or<br>POUP▲ POUN▼<br>(Enter) or<br>POUP▲ POUN▼<br>(Enter) or<br>POUP▲ POUN▼<br>(Enter) or<br>POUP▲ POUN<br>(Enter) or<br>POUP▲ POUN<br>(Enter) or<br>POUP▲ POUN<br>(Enter) or<br>POUP▲ POUN<br>(Enter) or<br>POUP▲ POUN<br>(Enter) or<br>POUP▲ POUN<br>(Enter) or<br>POUP▲ POUN<br>(Enter) or<br>POUP▲ POUN<br>(Enter) or<br>POUP▲ POUN<br>(Enter) or<br>POUPA<br>(Enter) or<br>POUPA<br>(Enter) OUPA<br>(Enter) OUPA                                                                                                    | select the<br>r).<br>e <sub>t</sub> Name<br>umber: Se         | e Functio<br>(Name).<br>elect Emp                           | n key               | 7 co:<br>Emp         | rresp                          | pond        | ing to   | the | e emj  | ploye          |
| ImageF1F2F $F1$ F2F1 $F2$ F1F2 $F1$ F2F1 $F1$ F2F1 <t< th=""><th>POUP▲ POUN▼<br/>POUP▲ POUN▼<br/>POUP▲ POUN▼<br/>(Enter) or<br/>(Enter)<br/>y Name: Select<br/>y Employee Nu<br/>y Social Securit</th><td>select the<br/>r).<br/>et Name<br/>umber: Se<br/>ity Numbe</td><td>e Functio<br/>(Name).<br/>elect Emp<br/>er: Select</td><td>n key</td><td>7 co:<br/><i>Em</i>Į</td><td>rresp<br/>pno)</td><td>pond<br/>N).</td><td>ing to</td><td>the</td><td>e emj</td><td>ploye</td></t<> | POUP▲ POUN▼<br>POUP▲ POUN▼<br>POUP▲ POUN▼<br>(Enter) or<br>(Enter)<br>y Name: Select<br>y Employee Nu<br>y Social Securit                                                                                                    | select the<br>r).<br>et Name<br>umber: Se<br>ity Numbe        | e Functio<br>(Name).<br>elect Emp<br>er: Select             | n key               | 7 co:<br><i>Em</i> Į | rresp<br>pno)                  | pond<br>N). | ing to   | the | e emj  | ploye          |
| Image F1F2F1F2F1F2F1F1F2F1F2F1F2F1F2F1F1F2F1F1F2F1F1F2F1F1F2F1F1F2F1F1F2F1F1F2F1F1F2F1F1F2F1F1F2F1F1F2F1F1F2F1F1F2F1F1F2F1F1F2F1F1F2F1F1F2F1F1F2F1F1F2F1F1F2F1F1F2F1F1F2F1F1F2F1F1F2F1F1F1F1F1F1F1F1F1F1F1F1F1F1F1F1F1F1F1F1F1F1F1F1F1F1F1F1F1F1F1F1F1F1F1F1F1F1F1F1F1F1F1F1F1F1F1F1F1F1F1F1F1<                                                                                                    | POUP▲ POUN▼<br>POUP▲ POUN▼<br>POUP▲ POUN▼<br>(Enter) or<br>(Enter)<br>(Enter)<br>(Ente | select the<br>r).<br>mathemathemathemathemathemathemathemathe | e Functio<br>(Name).<br>elect Emp<br>er: Select<br>the PgUp | n key<br>no (<br>SS | Emp<br>N             | rresp<br>ono)<br>(SSI<br>eys o | oond<br>N). | ing to   | the | e emj  | ploye<br>keybo |

| DCC                                   | Dist=8991 Rel=17.01.00 03/20/2017 PCW 001 SV CADEVSYS CASECOND                                                                                                    | WHITE                                                                | - • ×                                        |
|---------------------------------------|----------------------------------------------------------------------------------------------------|----------------------------------------------------------------------|----------------------------------------------|
|                                       | Create GHI AUF Record to Export to Stat                                                                                                    | e Health                                                             | PAYPE275                                     |
| Emp.                                  | no. 88892 BA80N, MI8CHEL SSN 999 88 889                                                                                                    | 2 Status A Activ                                                     | e                                            |
| GHI                                   | Change Code                                                                                                    | nation Code for this<br>KLOD, LOFF, RETR, TA                         | process<br>ICA, or TERM                      |
| GHI                                   | cover Start Dte GHI Coverage Start Date                                                                                                    | - Optional for NE                                                    | EMP, HACA                                    |
| GHI<br>GHI<br>GHI                     | Final Ded Date Final Deduction Date GHI Coverage End GHI Coverage End Date Date of Death                                                                                                    | – Required for An<br>– Optional for An<br>– Required for DC          | ny Termination<br>ny Termination<br>SD, KLOD |
| N                                     | TE: This Record Will Be Included in the 'GHI Export File                                                                                                    | for State Health Bene                                                | fits'                                        |
| Sex                                   | This Process Does NOT CHANGE Employee Personn<br>**** Current Employee Personnel Informa<br>code F Mar Stat M Pay Loc 108 Location 000108                                                                                                    | el Information<br>tion ****<br>Class 1 CLASSRO                       | IOM TEACHERS                                 |
| GHI<br>Part<br>GHI                    | Cligible? Y GHI Option B2 BCBS SILVER<br>Ccipate in GHI? Y GHI Tier 10 SINGLE<br>ROE Transfer in?                                                                                                    | Birth Date 7/0<br>Hire Date 10/0<br>Rehire Date 8/0<br>Date of Death | 01/1962<br>08/1999<br>01/2016                |
| GHI<br>GHI                            | IST Day Worked 8/01/2016 GHI Final Ded Dt<br>Cover Start Dte 10/01/2016 GHI Coverage End                                                                                                    | Term Date 6/0<br>Term Reason 6<br>ACCEPT JOB IN OTHE                 | 02/2011<br>Er ga system                      |
| Enter<br>" <b>€</b> ∕ ⊧<br>⊮ <b>€</b> | Walidate, F8=Create Record, F16=Return, F28=Help         ▶         ▶         PR         PR |                                                                      | 17.01.00                                     |
|                                       | Action                                                                                                    |                                                                      |                                              |
|                                       | <b>GHI Change Code</b> field. Select the drop-down the reason for the employee's GHI coverage classification code must be entered.                                                                                                    | selection icon 🗾<br>hange. Either NH                                 | within the fie<br>E <b>MP</b> or <b>HA</b> ( |
|                                       | Valid values: HACA = New Employee Due to<br>NEMP = New Employee Hire<br>DCSD = Deceased<br>KLOD = Killed in the line of due                                                                                                    | ACA Eligibility                                                      |                                              |

| Step | Action                                                                                                    |
|------|----------------------------------------------------------------------------------------------------|
| 7    | If <b>NEMP</b> (New Employee Hire) or <b>HACA</b> (New Employee Due to ACA Eligibility) has been selected for the <b>GHI Change Code</b> field, enter the appropriate dates (MM/DD/CCYY) in the following two fields:                                                                                                    |
|      | <ul> <li>GHI 1<sup>st</sup> Day Worked - Required</li> <li>GHI Cover Start Dte (Board of Education Coverage Start Date on <i>AUF File</i>) - Optional</li> </ul>                                                                                                    |
|      | While the <b>GHI</b> 1 <sup>st</sup> <b>Day Worked</b> is a required field for <b>NEMP</b> (New Employee Hire) or <b>HACA</b> (New Employee Due to ACA Eligibility), the <b>GHI Coverage Start</b> field is an optional field on the screen and is typically used for an employee transferring from another school district.                                                                                                    |
|      | Per instructions from the Georgia State Health Agency, the <b>GHI Coverage Start Date</b> field should only be <b>used for summer transfers from May 1 through October 31</b> . During this timeframe, the date provided in this field will be used to replace the hire date when determining the benefit start date in the ADP system. According to the Georgia State Health Agency, the <b>BOE Coverage Start Date</b> field will allow payroll locations to start a transferring employee's coverage on the exact date selected by the BOE without the date rolling forward an additional month. |
|      | <i>The</i> <b>NEMP</b> ( <i>New Employee Hire</i> ) <b>GHI Change Code</b> <i>can be used for current employees who are activating health coverage for the first time.</i>                                                                                                    |
|      | The <b>NEMP</b> can also be used for current employees who are changing status from certified to classified or from classified to certified. In this case, the employee's current payroll record must reflect the correct certified/classified status.                                                                                                    |
|      | Two transaction codes, <b>HACA</b> and <b>TACA</b> , are available for use. These transaction codes<br>are to be used for a subset of employees who would go on and off Affordable Care Act<br>(ACA) coverage based upon the IRS requirements for full time employees. Therefore,<br><b>HACA</b> and <b>TACA</b> will <u>not</u> be used for brand new employees or terminating employees, but<br>for employees who work in the district and may go on and off ACA based upon their IRS<br>eligibility.                                                                                             |

| Step | Action                                                                                                    |
|------|----------------------------------------------------------------------------------------------------|
| 8    | If <b>DCSD</b> (Deceased), <b>KLOD</b> (Killed in the line of duty), <b>LOFF</b> (Laid off), <b>RETR</b> (Retired), <b>TACA</b> (Terminated Employee Due to ACA Ineligibility) or <b>TERM</b> (Terminated Employment) has been selected for the <b>GHI Change Code</b> field, enter the appropriate dates (MM/DD/CCYY) in the following two fields:                                                                                  |
|      | <ul> <li>GHI Final Ded Date (GHI Final Deduction Date) - Required</li> <li>GHI Coverage End (Board of Education Coverage End Date on AUF File) – Optional</li> </ul>                                                                                                    |
|      | While the <b>GHI Final Ded Date</b> is a required field for terminating employees, the <b>GHI Coverage End</b> field is an optional field on the screen and is typically used for an employee transferring to another school district.                                                                                                    |
|      | The date provided in the <b>GHI Coverage End</b> field will allow payroll locations to end a transferring employee's coverage on the last day of the month selected by a BOE without the date rolling forward an additional month, regardless of the <b>Date of Last Deduction</b> . The date provided in this field will be used to replace the <b>Last Deduction Date</b> when determining the benefit end date in the ADP system. |
| 9    | If <b>DCSD</b> (Deceased) or <b>KLOD</b> (Killed in the line of duty) has been selected for the <b>GHI Change Code</b> field, also enter the appropriate date (MM/DD/CCYY) in the <b>GHI Date of Death</b> field.                                                                                                    |
| 10   | Select (Enter - validate) to validate the record.                                                                                                    |
| 11   | Verify the employee change record, and select $\mathbf{F} \in \mathbf{F}$ (F8 – Save changes).                                                                                                    |

| PCG                       | 6 Dist=8991 Rel=17.01.00 03/20/20                        | 17 PCW 001 SV C:\DEVSYS C:\SECOND                                                                | WHITE DOUBE 375                                                                                                    |
|---------------------------|----------------------------------------------------------|--------------------------------------------------------------------------------------------------|----------------------------------------------------------------------------------------------------|
|                           | Create                                                   | GHI AUF Record to Export to St                                                                   | ate Health                                                                                                    |
| Emp.                      | no. 88092 BA8ON, MI8CHEL                                 | 8 80 999 M22                                                                                     | 092 Status A Active                                                                                                    |
| GHI (                     | Change Code NEMP                                         | New Employee hire<br>Select NEMP or HACA, or Ter<br>DCS                                          | mination Code for this process<br>), KLOD, LOFF, RETR, TACA, or TERM                                                                                                    |
| GHI -<br>Ghi (            | 1ST Day Worked <mark>8/01/2010</mark><br>Cover Start Dte | 5 Hire/ReHire/New Eligibility<br>GHI Coverage Start Date                                         | Date - Required for NEMP, HACA<br>- Optional for NEMP, HACA                                                                                                    |
| GHI H<br>Ghi (<br>Ghi )   | Final Ded Date<br>Coverage End<br>Date of Death          | Final Deduction Date<br>GHI Coverage End Date<br>Date of Death                                   | - Required for Any Termination<br>- Optional for Any Termination<br>- Required for DCSD, KLOD                                                                                                    |
| ы                         | DTE: This Record Will Be ]                               | Included in the 'GHI Export Fil                                                                  | e for State Health Benefits'                                                                                                    |
| Sex (                     | This Process<br>**** Cu<br>Code F Mar Stat M F           | Does NOT CHANGE Employee Perso<br>urrent Employee Personnel Infor<br>Pay Loc 108 Location 000108 | nnel Information<br>mation ****<br>Class 1 CLASSROOM TEACHERS                                                                                                    |
| GHI E<br>Parti<br>GHI E   | Eligible? Y<br>icipate in GHI? Y<br>BOE Transfer in?     | GHI Option B2 BCBS SILVER<br>GHI Tier 10 SINGLE                                                  | Birth Date 7/01/1962<br>Hire Date 10/08/1999<br>Rehire Date 8/01/2016<br>Date of Death                                                                                                    |
| GHI <sup>-</sup><br>Ghi ( | 1ST Day Worked 8/01/2016<br>Cover Start Dte 10/01/2016   | 5 GHI Final Ded Dt<br>5 GHI Coverage End                                                         | Term Date 6/02/2011<br>Term Reason 6<br>ACCEPT JOB IN OTHER GA SYSTEM                                                                                                    |
|                           | G Record Saved - Review Pi<br>=Select Next, F16=Exit<br> | int File                                                                                         | 17.01.00                                                                                                    |
|                           | Action                                                   |                                                                                                  |                                                                                                    |
| 2                         | Verify "EMPCHG                                           | Record Saved – Review Pr                                                                         | State Health 8092 Status A Active ermination Code for this process CSD, KLOD, LOFF, RETR, TACA, or TERM ty Date - Required for NEMP, HACA - Optional for Any Termination - Optional for Any Termination - Required for DCSD, KLOD Tile for State Health Benefits' Sonnel Information Formation Formation Formation Form Date 7/01/1962 Hire Date 8/01/2016 Date of Death Term Date 6/02/2011 Term Reason 6 ACCEPT JOB IN OTHER GA SYSTEM Print File " displays. |
|                           | Select (ENT) repeat the process st                       | E <b>R</b> – Select Next) to creat<br>arting at <i>Step 4</i> .                                  | e another record in the <i>State H</i>                                                                                                    |
|                           | Select (F16 -                                            | Exit) to return to the Mon                                                                       | thly/Quarterly/Annual/Fiscal                                                                                                    |
|                           | if no more records n                                     | leed to be created in the Sta                                                                    | ate Health AUF file.                                                                                                    |

| A           | PCG Dist=8991                                                             | Rel=18.04.00                                                      | 12/21/2018 PCG 002 S                                                                                                    | V C:\DEVSYS C:\SECOND                                                         | WHITE                                                       | - 🗆 X                                            |                      |  |  |  |  |
|-------------|---------------------------------------------------------------------------|-------------------------------------------------------------------|----------------------------------------------------------------------------------------------------|-------------------------------------------------------------------------------|-------------------------------------------------------------|--------------------------------------------------|----------------------|--|--|--|--|
|             |                                                                           |                                                                   |                                                                                                    | Payroll System                                                                |                                                             | PAYM0005                                         |                      |  |  |  |  |
|             | FKey<br>                                                                  |                                                                   | Monthly/Quarter]                                                                                                    | ly/Fiscal/Biennial R                                                          | eports Menu                                                 |                                                  |                      |  |  |  |  |
|             | 1<br>2<br>3<br>4                                                          | Monthly:<br>PSERS (<br>TRS Cor<br>GHI Exp<br>Update (<br>Cover    | Contribution Reports<br>stribution Report & Fi<br>ort File for State Hea<br>GHI Change File for (<br>age, Changing Statu | & Files<br>le<br>Ith Benefits<br>Current Employees Activ<br>s, or Terminating | ating Health                                                |                                                  |                      |  |  |  |  |
|             | 5                                                                         | Quarterly:<br>Departm                                             | ent of Labor Quarter                                                                                                    | ly Payroll Report & Wag                                                       | es Data File                                                |                                                  |                      |  |  |  |  |
|             | 10<br>11<br>12<br>13<br>14                                                | Fiscal:<br>Fiscal W<br>Create S<br>Create A<br>Accrued<br>SHBP Au | /ages by Fund<br>Jummer Salary Accru<br>ccrued Summer Sala<br>Summer Salary by F<br>Julit Report for the Fig             | al Claim Data<br>ary Paid Report<br>Function Report<br>scal Year              |                                                             |                                                  |                      |  |  |  |  |
|             | _20                                                                       | Biennial:<br>EEO-5 R                                              | eport and Transmiss                                                                                                    | sion File (Due Even Num                                                       | bered Years)                                                |                                                  |                      |  |  |  |  |
| Mast<br>F16 | er <sup>User</sup> list<br>Des Vords                                      | PAY VEND<br>MONITOR                                               |                                                                                                    |                                                                               |                                                             | 18.03.01                                         |                      |  |  |  |  |
|             | Action                                                                    |                                                                   |                                                                                                    |                                                                               |                                                             |                                                  |                      |  |  |  |  |
| 5           | <b>To print the report via the Uqueue Print Manager:</b> Select (Uqueue). |                                                                   |                                                                                                    |                                                                               |                                                             |                                                  |                      |  |  |  |  |
|             | To print                                                                  | the rep                                                           | ort via Micros                                                                                                    | soft® Word: Se                                                                | elect Mor (MS                                               | WORD).                                           |                      |  |  |  |  |
|             | Follow th<br><i>Procedur</i><br>create the                                | ne instruc<br><i>res, Crea</i><br>e macro 1                       | ctions provided<br>ting the Micro<br>necessary to us                                                                     | d in the <u>Technica</u><br>osoft®-PCGenesi<br>se the feature wh              | <u>al System Operat</u><br>is QWORD Mac<br>ere appropriate. | t <u>ions Guide</u> , User<br>ro for Report Prin | Interfac<br>ating to |  |  |  |  |
| ļ           | Select <u>F1</u><br>(Master)                                              | €<br>( <b>F1</b> ) to return                                      | <b>6</b> - Exit) to ret<br>n to the <i>Busine</i>                                                                        | urn to the Payrol                                                             | ll System Master<br>Master Menu.                            | Menu, or select                                  | Master               |  |  |  |  |

### D1. Update GHI Change Record Report - Example

| REPORT ID: PAYPE275-AUF<br>DATE: 02/02/2018 13:51 | Georgia State Health Benefit Plan<br>Update GHI Change File |                |              |           |          |                       |           |                          |                                      |                             | PAGE:                                               | 1     |      |
|---------------------------------------------------|-------------------------------------------------------------|----------------|--------------|-----------|----------|-----------------------|-----------|--------------------------|--------------------------------------|-----------------------------|-----------------------------------------------------|-------|------|
| Name<br>BA3N, JE3FRY                              | Empno<br>88547                                              | SSN<br>9990885 | Stat<br>47 A | Cls<br>01 | Sex<br>F | GHI H<br>Code<br>LOFF | Elig<br>Y | Birth Date<br>04/01/1972 | Hire Date<br>Term Date<br>08/03/2017 | lst Day Wrk<br>Cover Effect | Lst Ded Dt<br>Cover End<br>02/02/2018<br>02/28/2018 | Death | Date |
| AS7ER, GE7EVIVE                                   | 88888                                                       | 9990888        | 88 A         | 02        | F        | NEMP                  | Y         | 04/01/1954               | 10/15/2001                           | 02/02/2018<br>03/01/2018    | 02/20/2010                                          |       |      |

Georgia Department of Education December 21, 2018 • 11:23 AM • Page 46 of 46 All Rights Reserved.